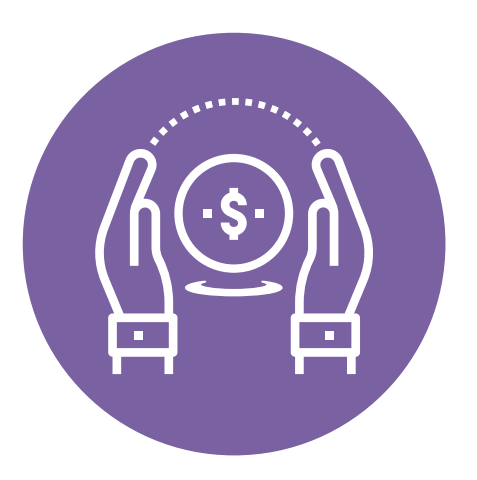

# Registro en Plataforma de Pagos

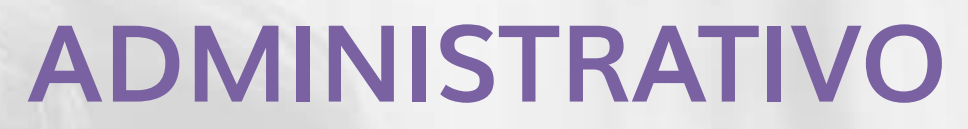

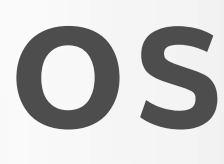

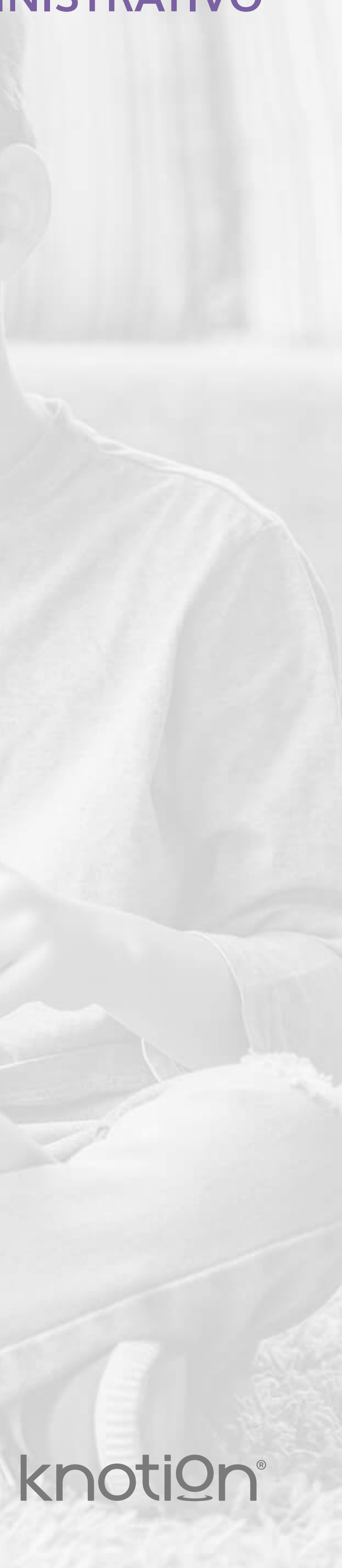

Para mejorar la experiencia de navegación, te sugerimos utilizar navegador Safari o Chrome, utilizar una computadora y conectar tu equipo a una red doméstica para evitar los bloqueos que generalmente tienen las redes empresariales.

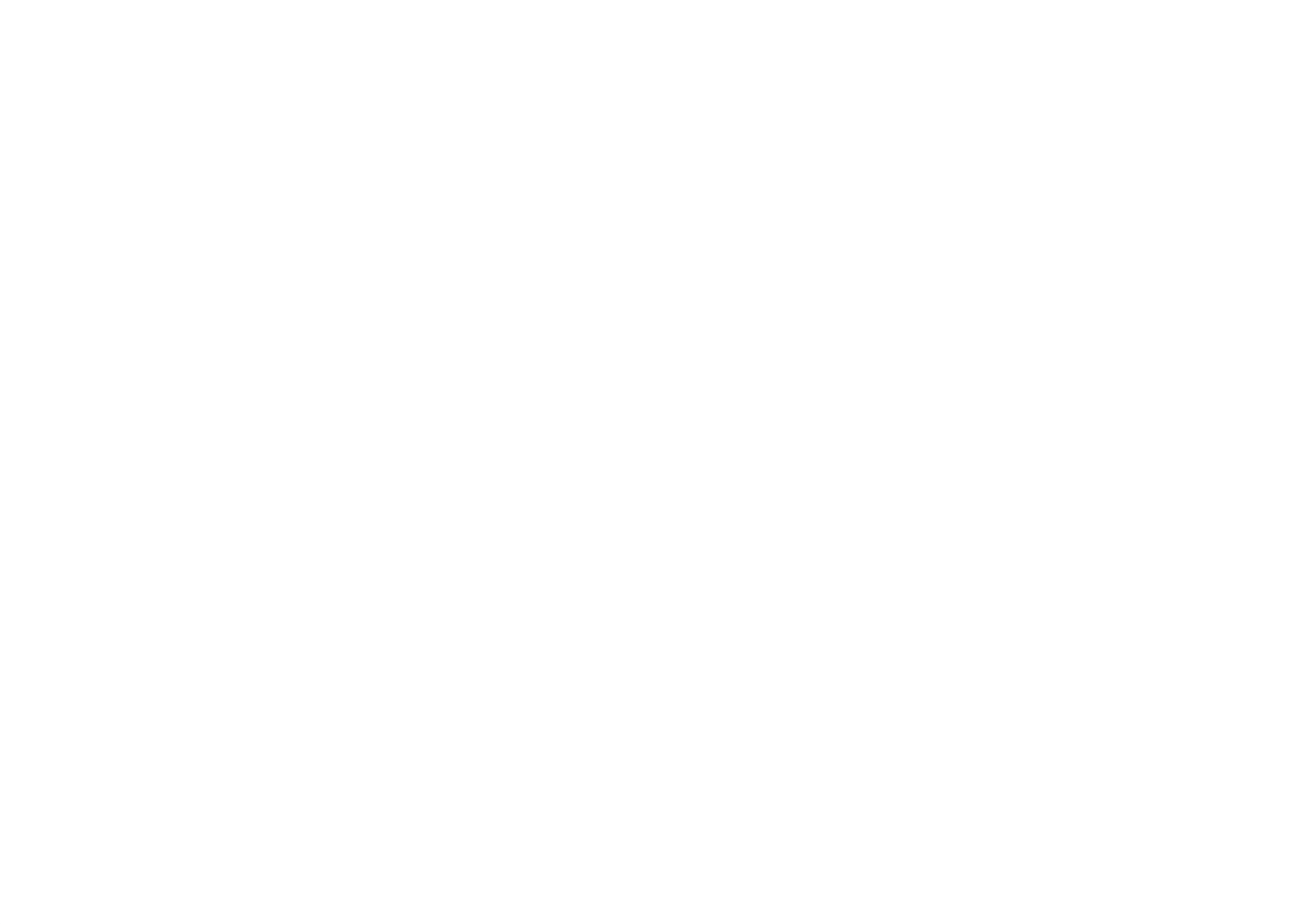

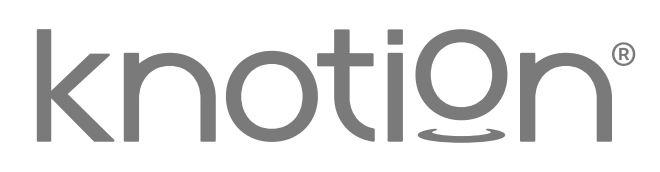

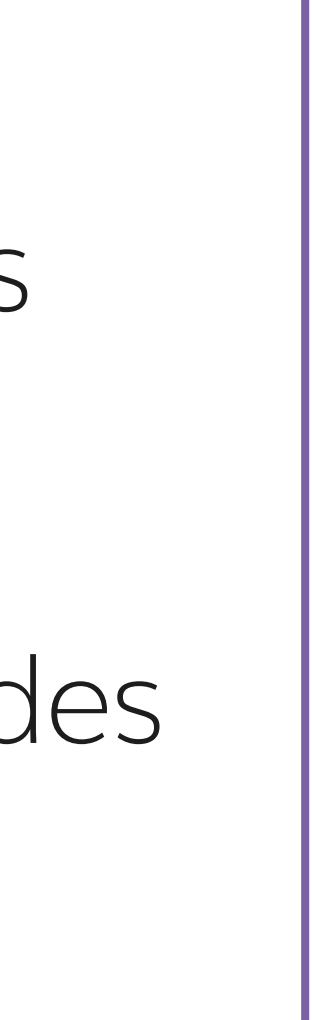

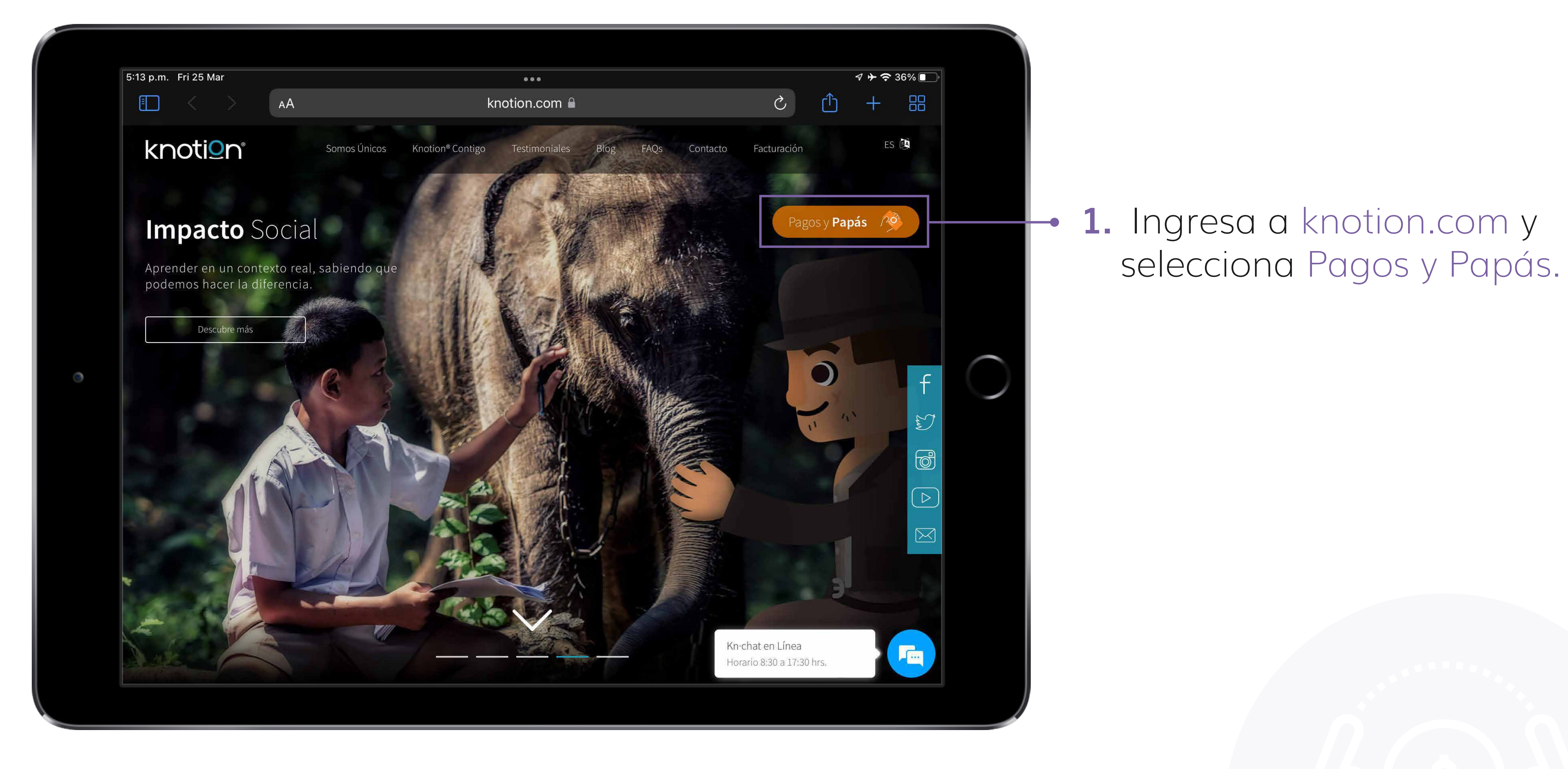

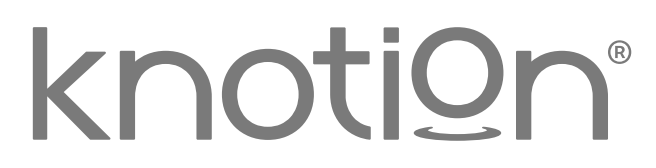

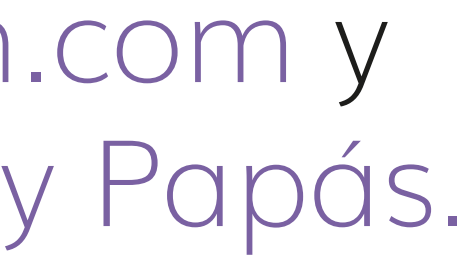

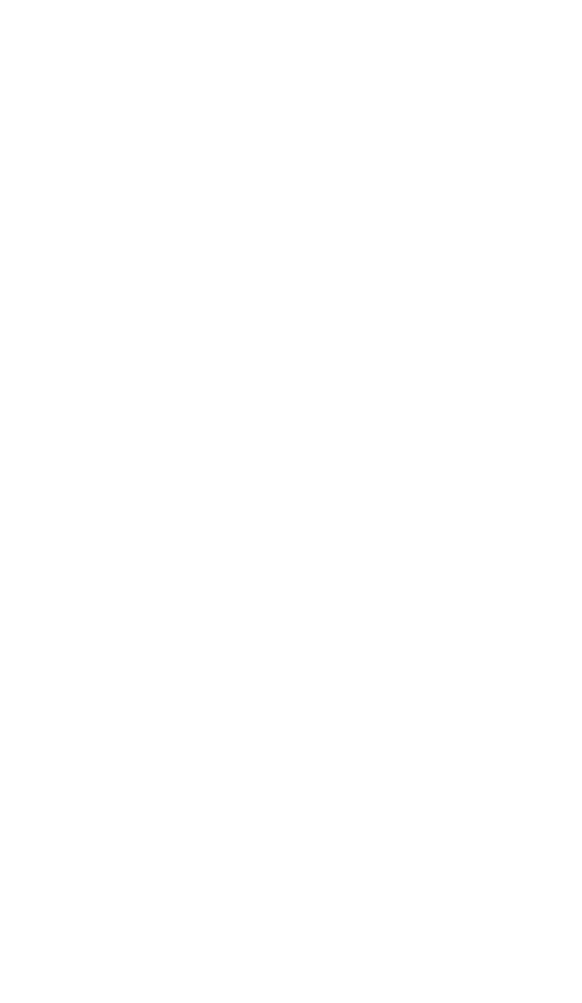

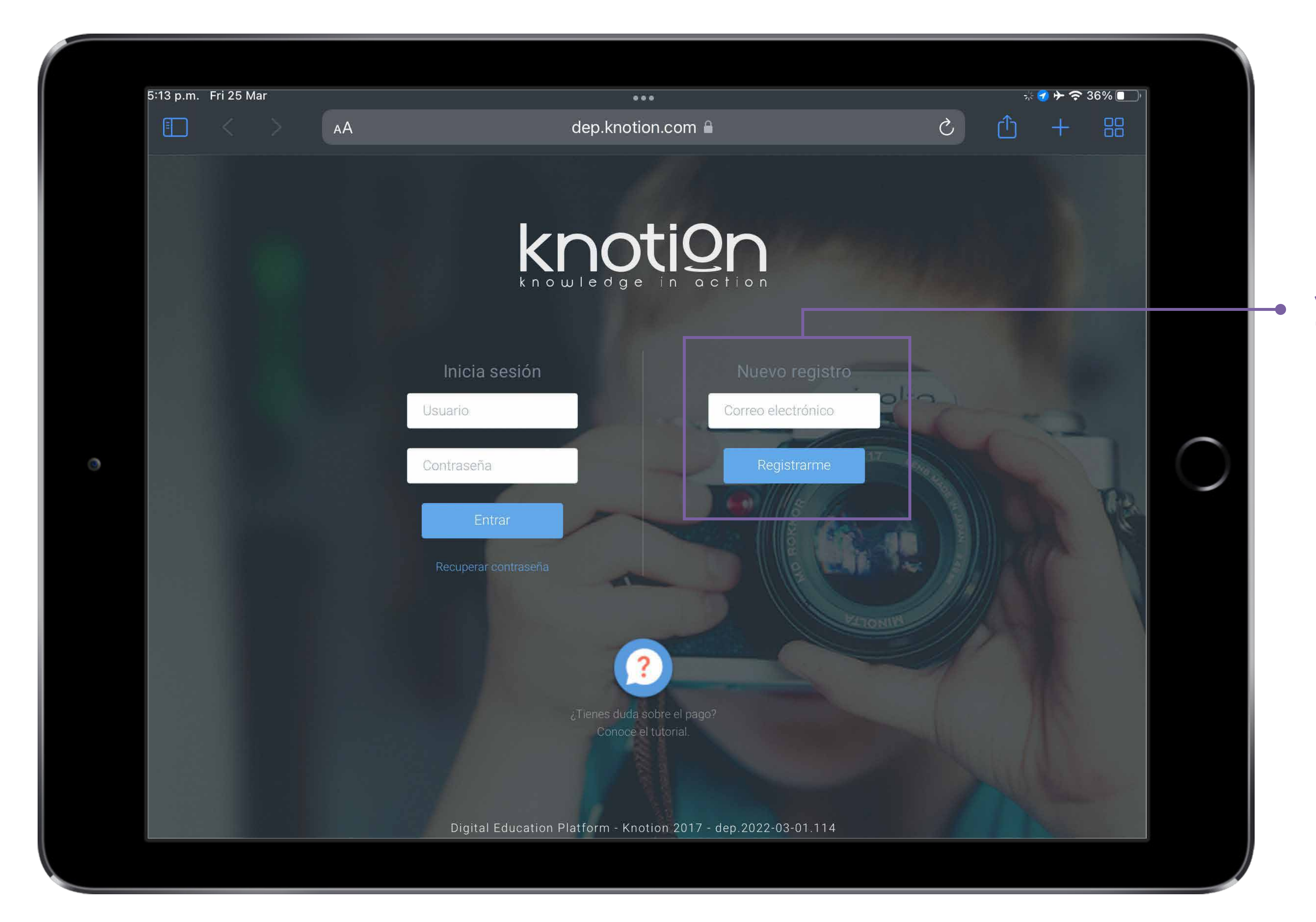

2. Ingresa tu dirección de correo electrónico en el apartado Nuevo registro y da clic en Registrarme.

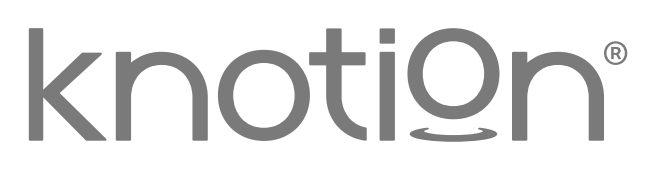

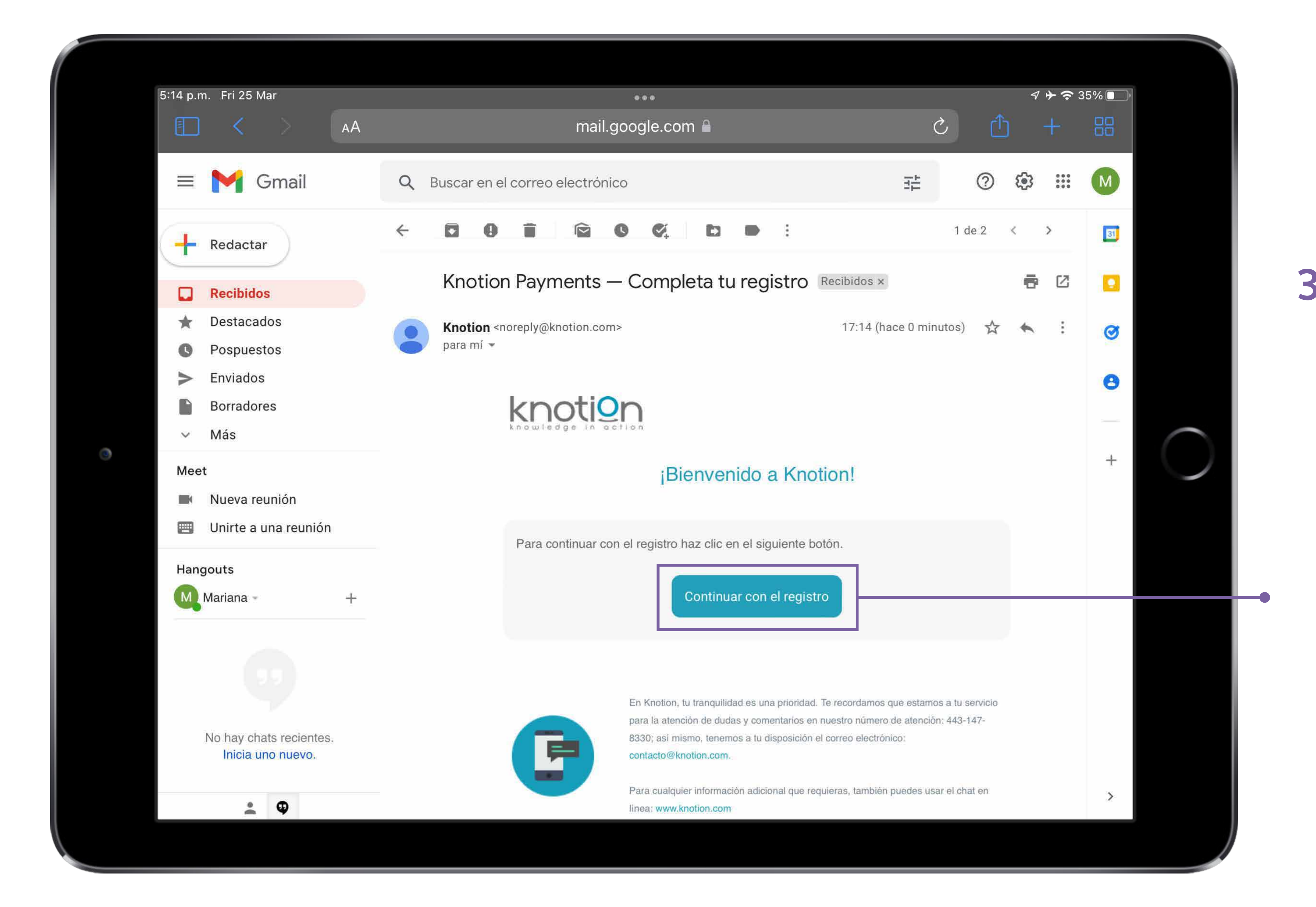

## 3. Ingresa al correo electrónico que registraste en el paso anterior, consulta el correo con asunto: Knotion Payments - Completa tu registro y da clic en Continuar con el registro.

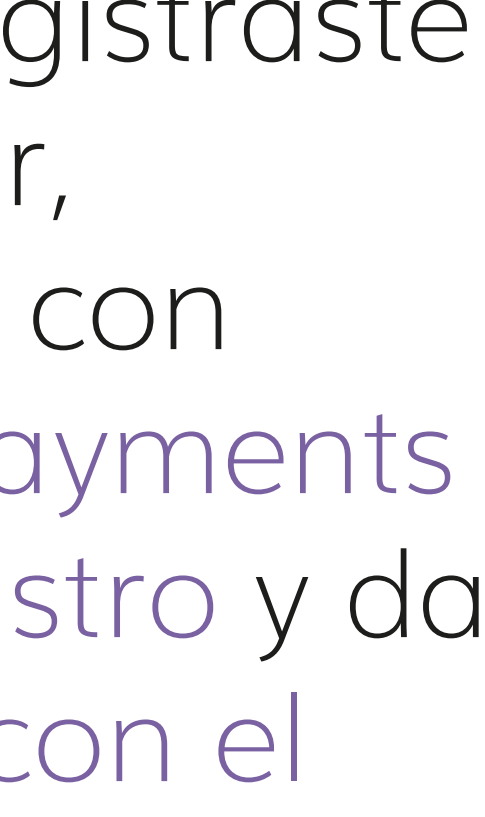

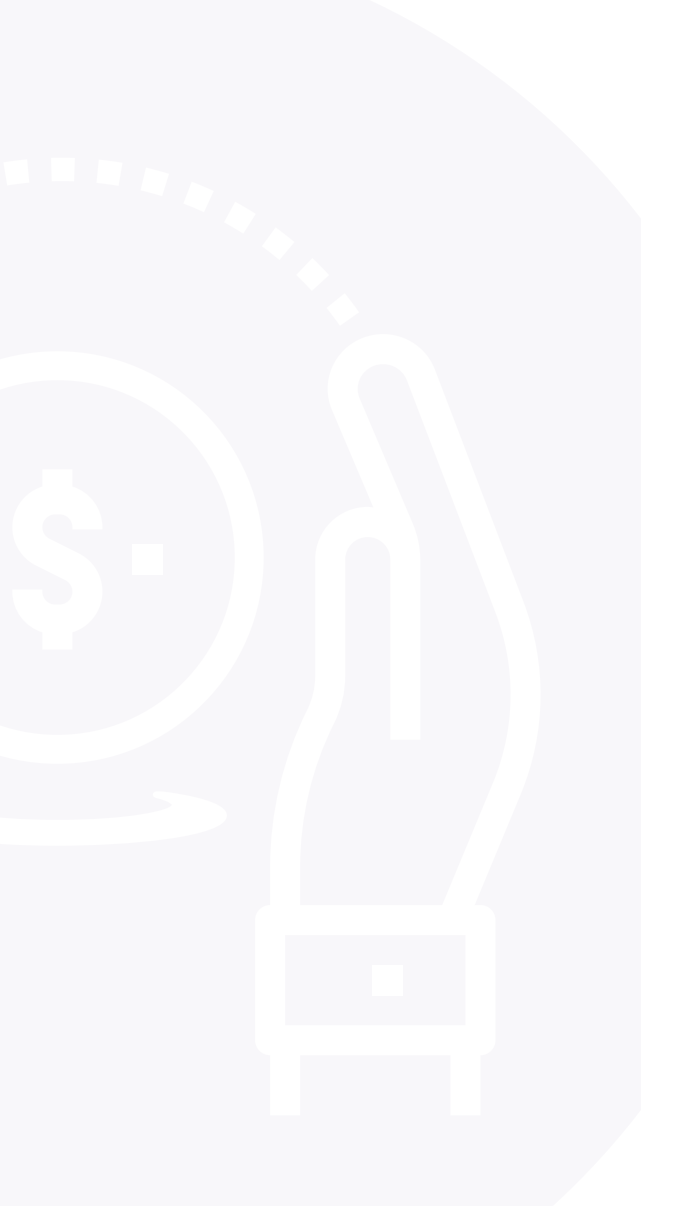

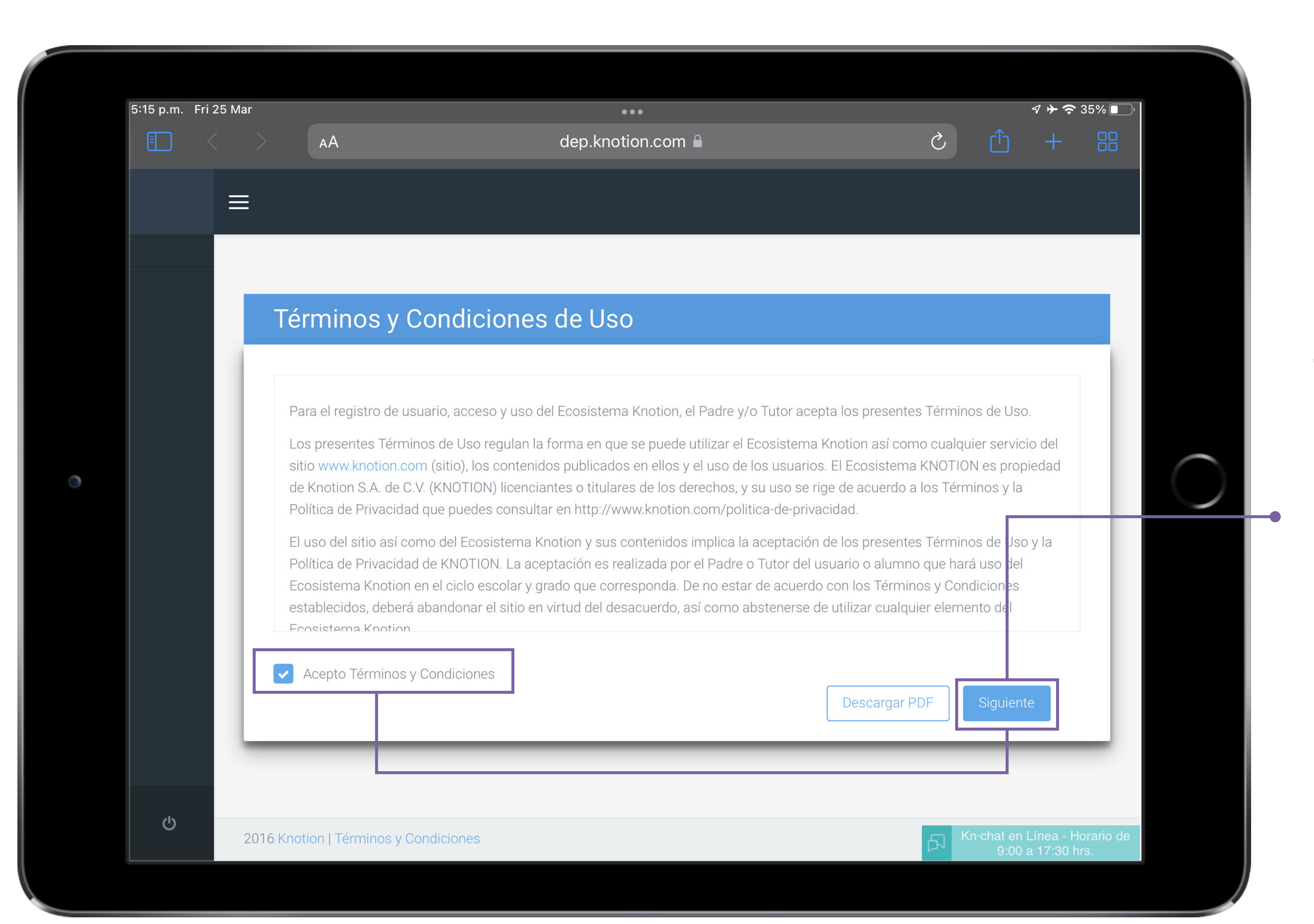

4. Lee nuestro Aviso de privacidad, Acepta Términos y Condiciones y da clic en Siguiente para continuar.

# 5. Completa el registro y paga

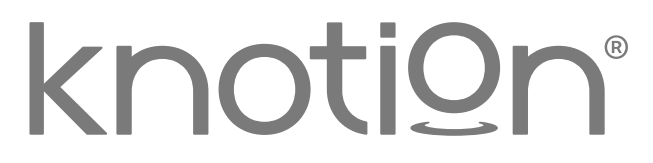

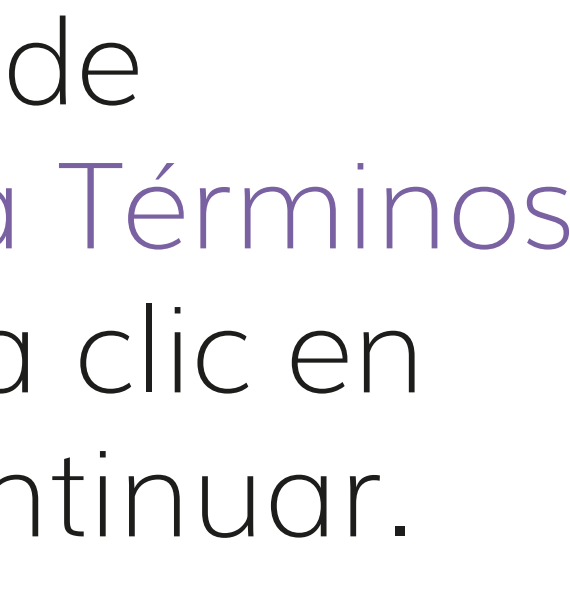

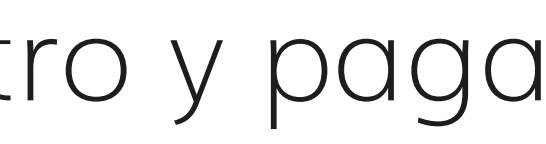

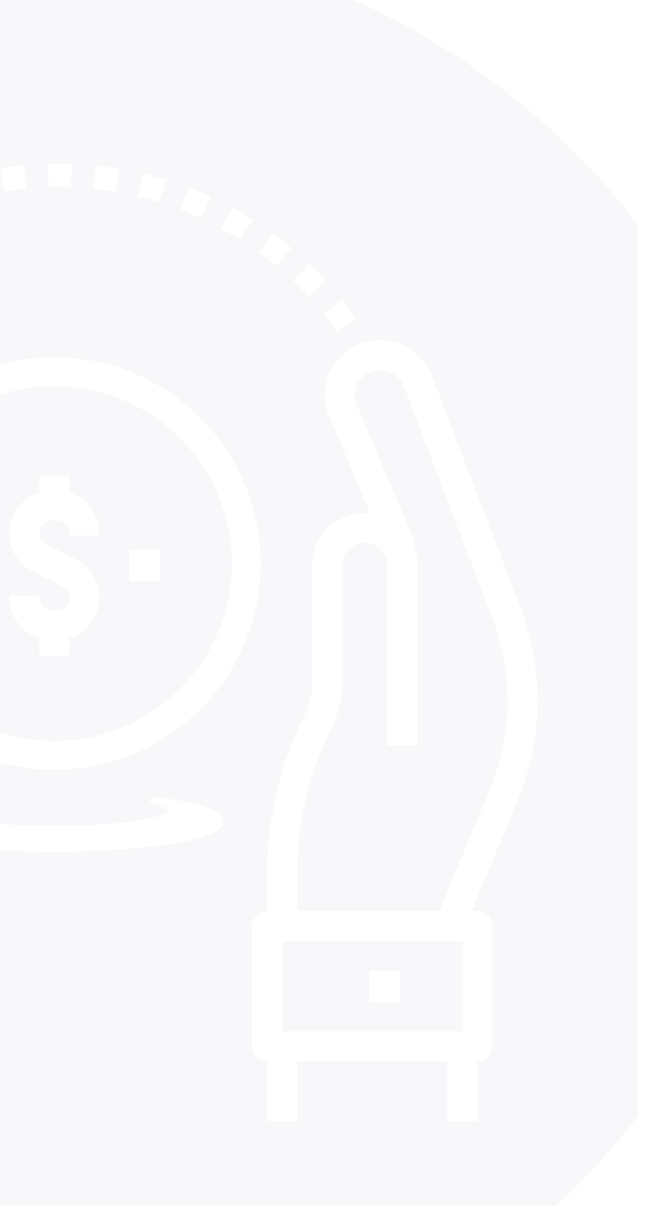

| (e`e`e                                                                                                    |
|----------------------------------------------------------------------------------------------------|
| dep.knotion.com 🔒                                                                                          |
|                                                                                                    |
|                                                                                                    |
| rsonales                                                                                                   |
| 1 2 3 4 5<br>Datos Datos de Dirección de Asociación de Generar pag<br>personales facturación envío alumnos |
| * Confirmar Contraseña                                                                                     |
| Segundo nombre                                                                                             |
| no Apellido materno                                                                                        |
|                                                                                                    |

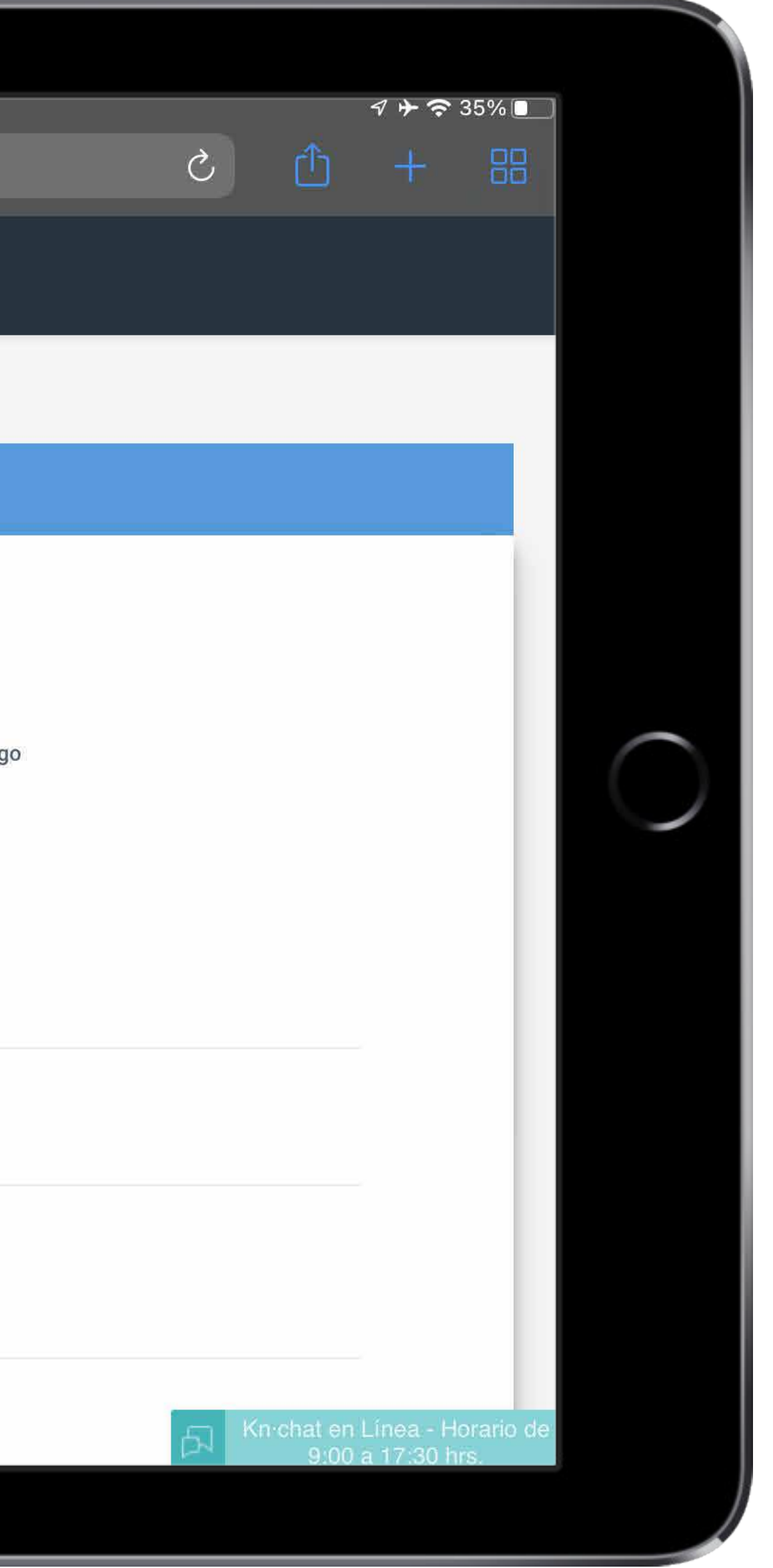

### Paso 1: Datos personales

 Genera el usuario y contraseña que deseas utilizar cada vez que ingreses a la plataforma. Te sugerimos seleccionar algo sencillo y fácil de recordar (debe incluir máximo 8 caracteres alfanuméricos, evita incluir espacios, mayúsculas y/o comas).

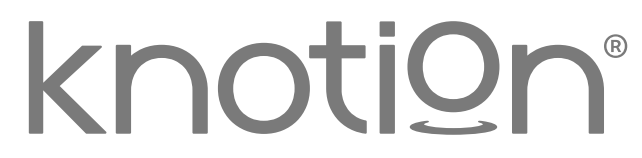

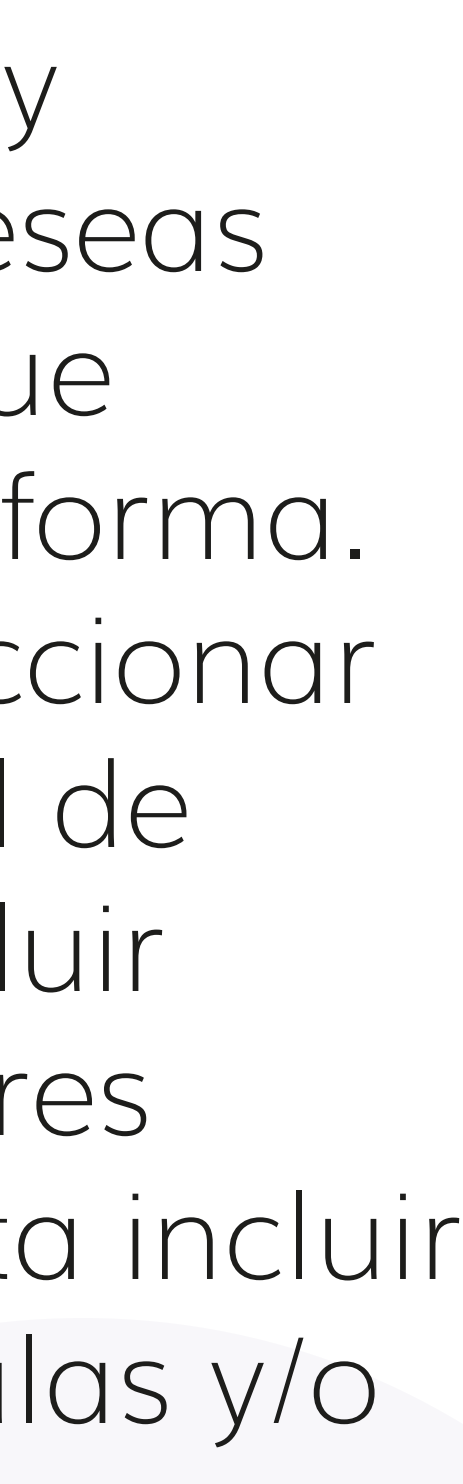

|   | 5:16 p.m. Fri | 25 Mar  |                                | eee<br>dep.knotion.com |                    |
|---|---------------|---------|--------------------------------|------------------------|--------------------|
|   |               | ≡       |                                |                        | -                  |
|   |               |         | Teléfono de Oficina            |                        |                    |
|   |               |         | Domicilio                      |                        |                    |
|   |               |         | * Calle                        |                        | * Número exterior  |
| ۲ |               |         | * Colonia                      |                        | * Código postal    |
|   |               |         | País                           |                        | * Estado/Provincia |
|   |               |         | * Municipio/Ciudad/Delegación  |                        |                    |
|   |               |         |                                |                        |                    |
|   |               |         |                                |                        |                    |
|   | Ċ             | 2016 Kn | otion   Términos y Condiciones |                        |                    |
|   |               |         |                                |                        |                    |

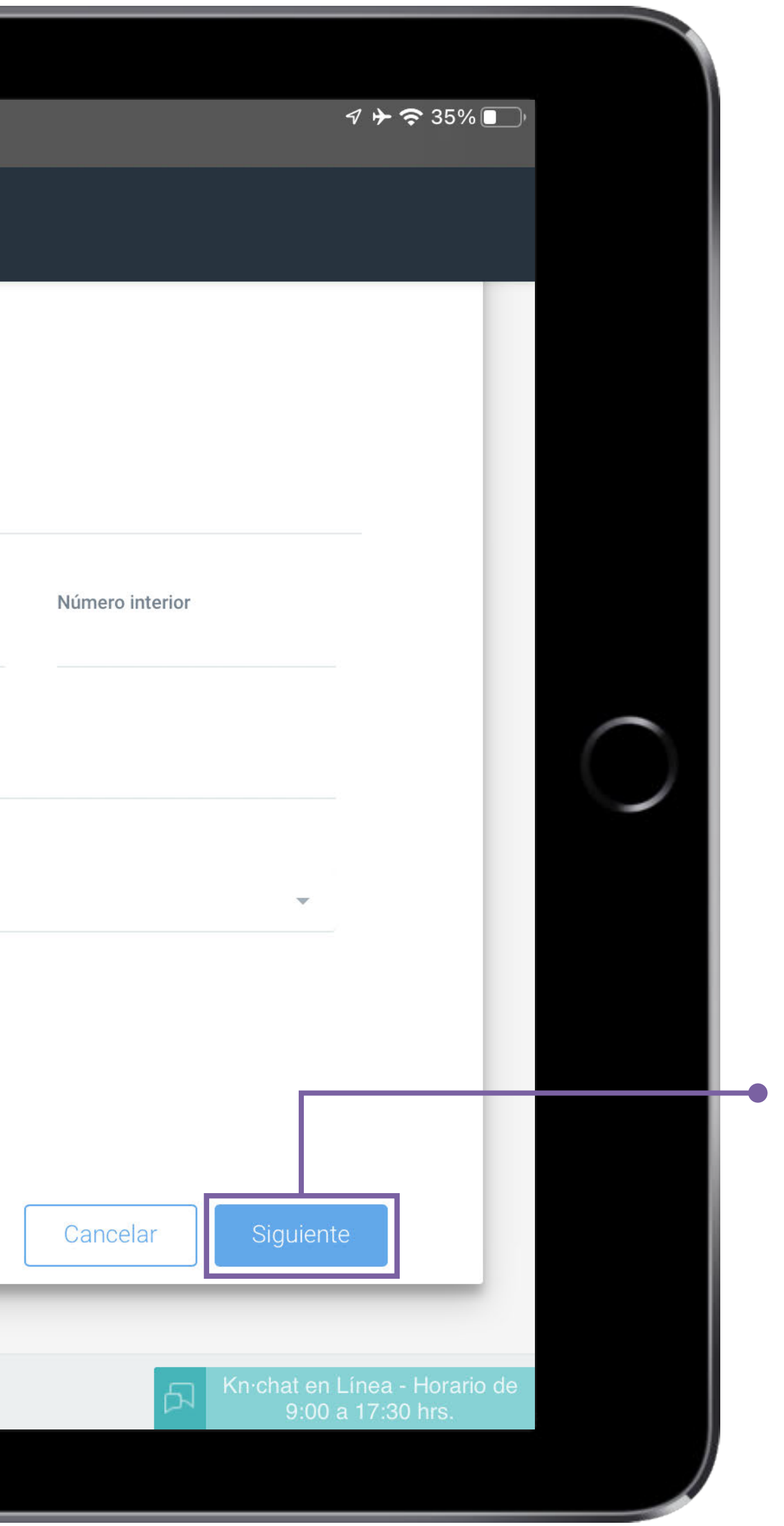

 Completa tu registro ingresando los datos solicitados (los datos que se ingresan, son los del padre o tutor).

Al finalizar da clic en Siguiente.

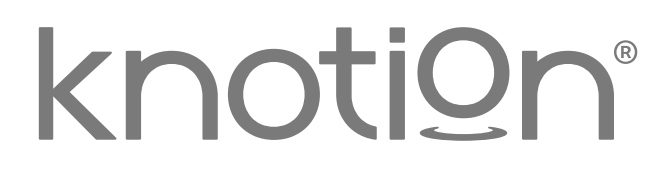

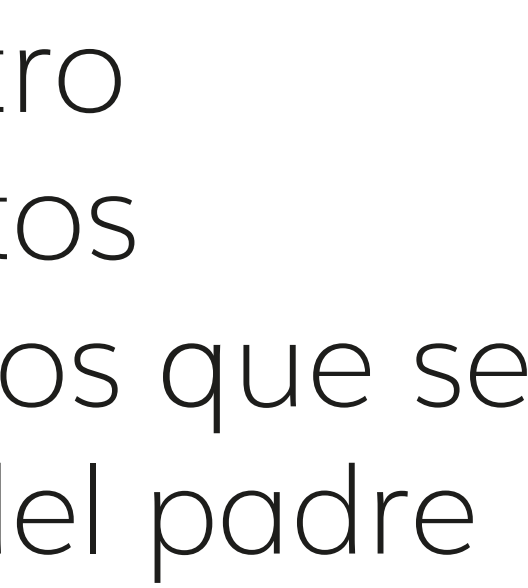

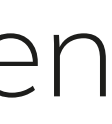

| 1 | 5:19 p.m. | Fri 25 Mar |      |                                              |                     |                              |                       |                                     |    |
|---|-----------|------------|------|----------------------------------------------|---------------------|------------------------------|-----------------------|-------------------------------------|----|
|   |           |            |      | ۸A                                           |                     | dep.                         | knotion.co            | im 🔒                                |    |
|   |           |            |      |                                              |                     |                              |                       |                                     |    |
|   |           |            | Dat  | os de fac                                    | turaciór            | 1                            |                       |                                     |    |
|   |           |            |      |                                              | Datos<br>personales | 2<br>Datos de<br>facturación | Dirección de<br>envío | Asociación de Generar pa<br>alumnos | ag |
| ٢ |           |            |      | No requiero factu<br>Utilizar mis datos      | ra<br>personales pa | ra facturación               |                       |                                     |    |
|   |           |            | * N  | ombre/Razón Social                           |                     |                              |                       |                                     |    |
|   |           |            |      | NODULI U LUFLZ A                             | ANLLLANO            |                              |                       | RUAL62TUZUDKA                       |    |
|   |           |            | * Ti | <b>po de persona</b><br>Física               |                     |                              | ~                     | * Uso de CFDI<br>Gastos en general  |    |
|   |           |            | * Re | é <mark>gimen Fiscal</mark><br>Arrendamiento |                     |                              | ~                     |                                     |    |
|   |           |            | Cal  | le                                           |                     |                              |                       | Número exterior                     |    |
|   | Ċ         |            | Núr  | mero interior                                |                     |                              |                       | Colonia                             |    |
|   |           |            |      |                                              |                     |                              |                       |                                     |    |

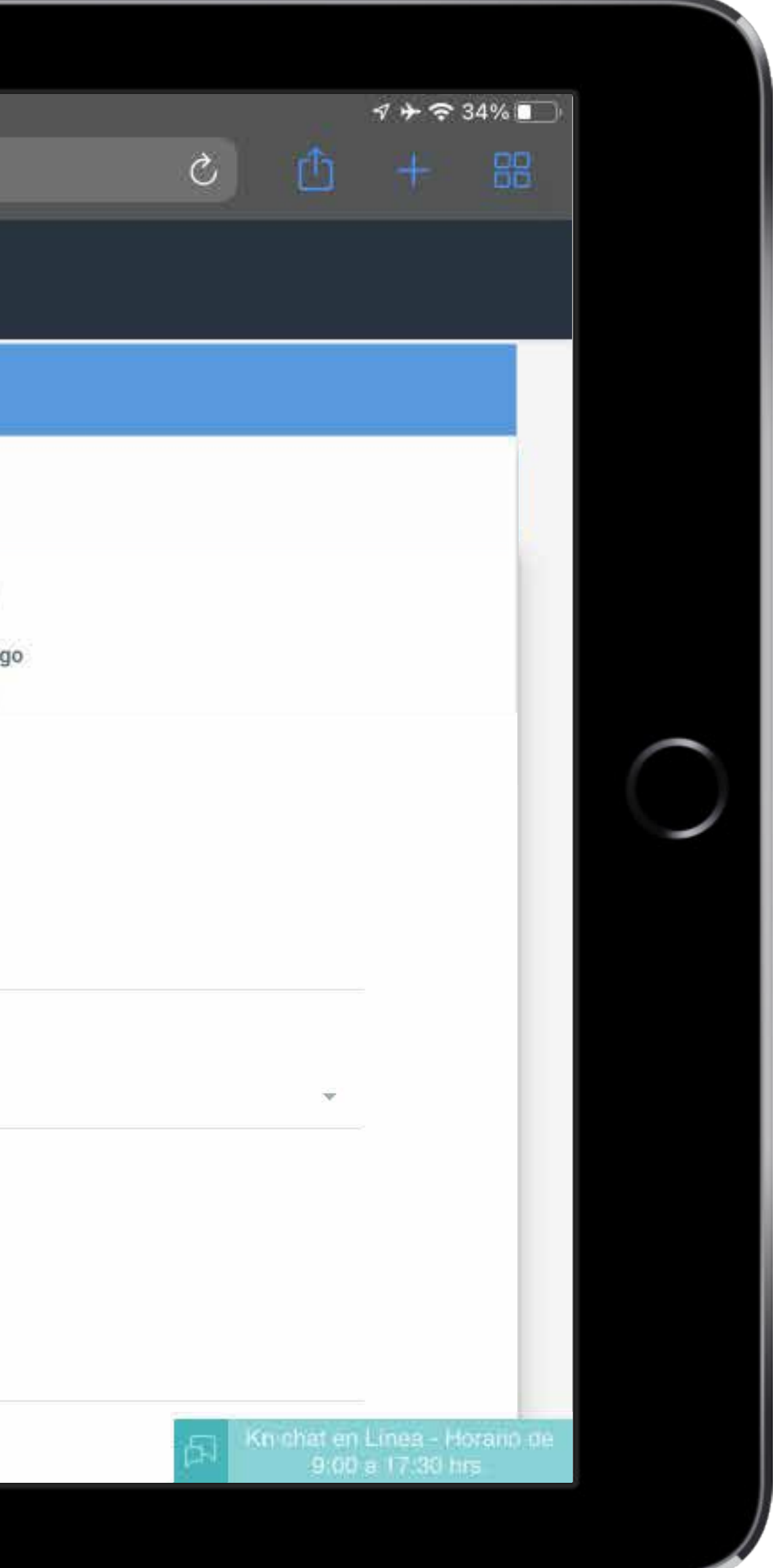

# Paso 2: Datos de facturación

En caso de requerir factura, registra todos los datos solicitados, de lo contrario selecciona:

•No requiero factura.

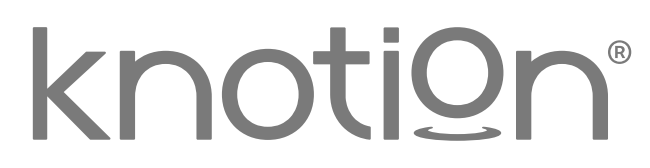

| 5.19 p.m. FT 25 | Mar                                                | dep.knotion.co                                                                           | m 🔒                                     |                      | <b>୶ ﴾ 奈</b> 34% ■    |
|-----------------|----------------------------------------------------|------------------------------------------------------------------------------------------|-----------------------------------------|----------------------|-----------------------|
|                 | ≡                                                  |                                                                                          |                                         |                      |                       |
|                 |                                                    |                                                                                          |                                         |                      |                       |
|                 | Datos de facturación                               |                                                                                          |                                         |                      |                       |
|                 | No requiero factura                                | Utilizar mis datos p                                                                     | ersonales para facturación              |                      |                       |
|                 | * Nombre/Razón Social                              |                                                                                          | * RFC                                   |                      |                       |
|                 | Nombre/Razón Social                                |                                                                                          | REC                                     |                      |                       |
|                 | * Tipo de persona<br>Seleccione un tipo de persona |                                                                                          | * Uso de CFDI<br>Seleccione un uso de C | FDI                  |                       |
|                 | * Régimen fiscal<br>Seleccione un régimen fiscal   |                                                                                          |                                         |                      |                       |
|                 | Domicilio Fiscal                                   |                                                                                          |                                         |                      |                       |
|                 | Calle                                              | Número exterior                                                                          | Número interior                         | Colonia              |                       |
|                 | Calle                                              | #                                                                                        | #                                       | Colonia              |                       |
|                 | * Estado/Provincia<br>Estado / Provincia           | <ul> <li>Municipio/Ciudad/Delegación</li> <li>Municipio / Ciudad / Delegación</li> </ul> | * Código postal                         | Teléfono             |                       |
|                 |                                                    |                                                                                          |                                         | Siguiente            |                       |
|                 |                                                    |                                                                                          |                                         |                      |                       |
| Ċ               | 2016 Knotion   Términos v Condi                    | ciones                                                                                   |                                         | Kn <sup>.</sup> shat | en Línea - Horario de |
|                 |                                                    |                                                                                          |                                         | 9)                   | 00 a 17:30 hrs.       |
|                 |                                                    |                                                                                          |                                         |                      |                       |
|                 |                                                    |                                                                                          |                                         |                      |                       |

# **Importante:**

- Asegúrate de tener disponible la Constancia de Situación Fiscal actualizada y coloca la información tal y como viene registrada en ella.
- Confirma que la información sea correcta, ya que no se podrán realizar cambios, modificaciones y/o cancelaciones después de realizado el pago.
- Los pagos en ventanilla, cajeros automáticos, transferencia o cheque BBVA, se verán reflejados en un plazo no mayor a 48 horas, a partir de la fecha de pago y hasta ese momento se genera la factura.

Para continuar selecciona Siguiente.

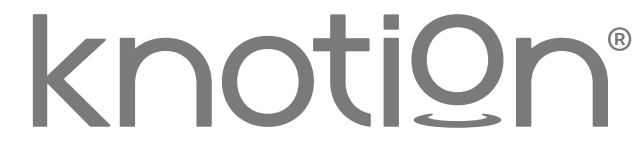

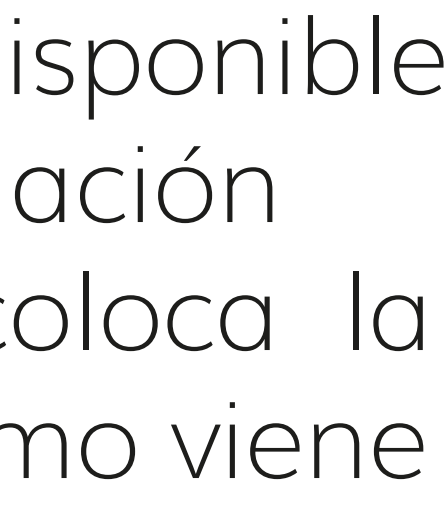

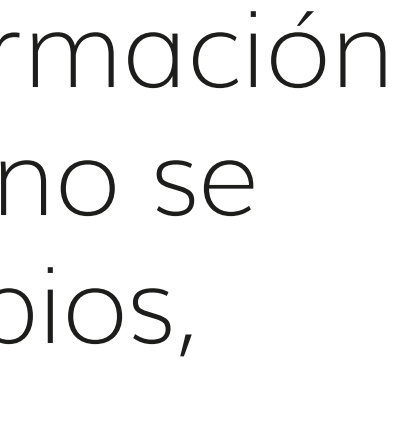

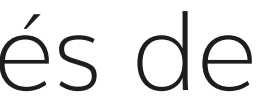

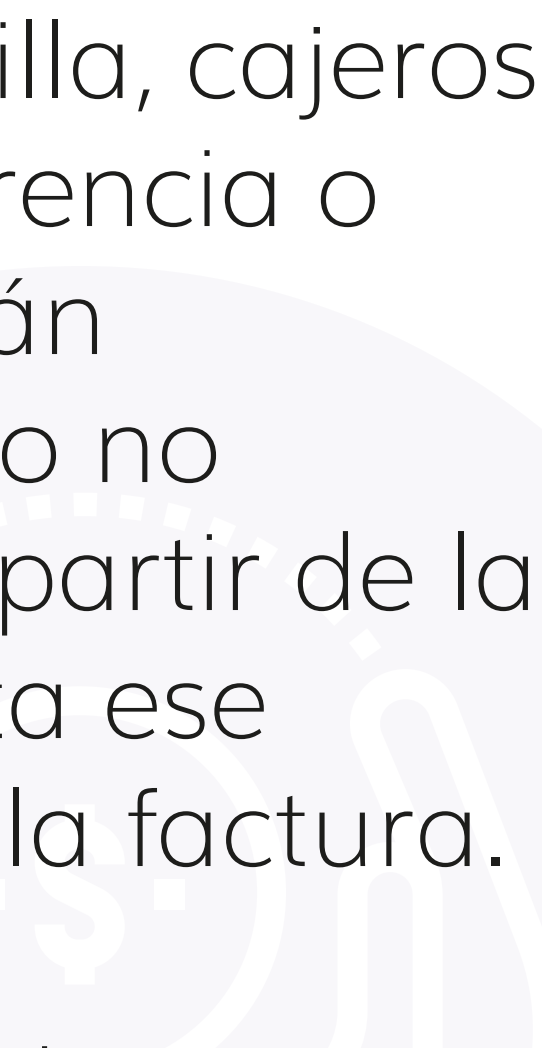

| ſ |   |           |            |                         |                     |                              |                       |                          |             |
|---|---|-----------|------------|-------------------------|---------------------|------------------------------|-----------------------|--------------------------|-------------|
|   |   | 5:19 p.m. | Fri 25 Mar |                         |                     |                              |                       |                          |             |
|   |   |           |            | АА                      |                     | dep.                         | .knotion.cor          | n 🔒                      |             |
|   |   |           | ≡          |                         |                     |                              |                       |                          |             |
|   |   |           |            |                         |                     |                              |                       |                          |             |
|   |   |           | 1          | Dirección de            | envío               |                              |                       |                          |             |
|   | 0 |           |            |                         | Datos<br>personales | 2<br>Datos de<br>facturación | Dirección de<br>envío | Asociación de<br>alumnos | Generar pag |
|   |   |           |            | No requiero envío       |                     |                              |                       |                          |             |
|   |   |           |            | Regresar                |                     |                              |                       |                          |             |
|   |   |           |            |                         |                     |                              |                       |                          |             |
|   |   | Q         | 2016)      | (notion   Términos y Co | ndiciones           |                              |                       |                          |             |
|   |   |           |            |                         |                     |                              |                       |                          |             |

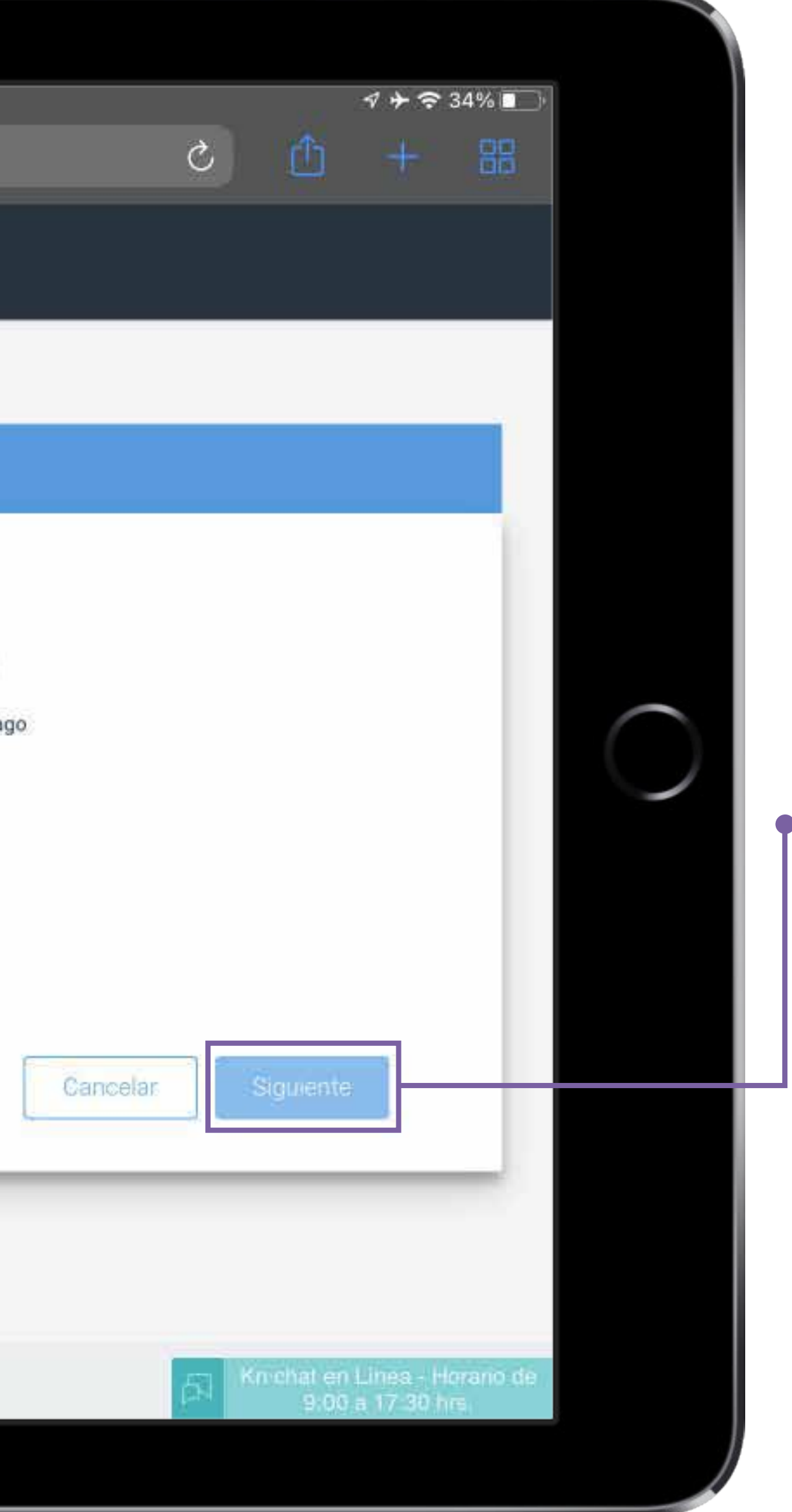

# Paso 3: Dirección de envío

# Selecciona No requiero envío

### Para avanzar da clic en Siguiente.

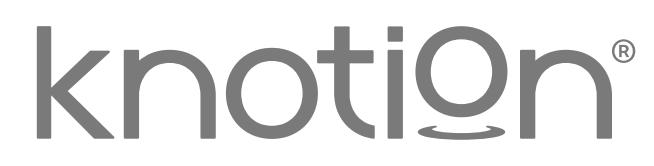

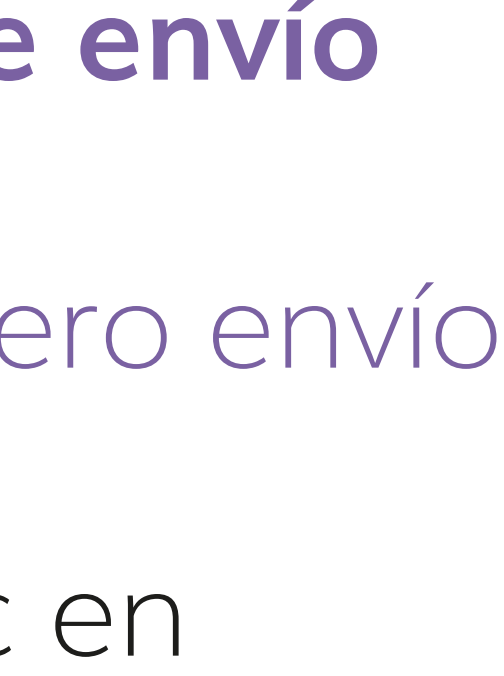

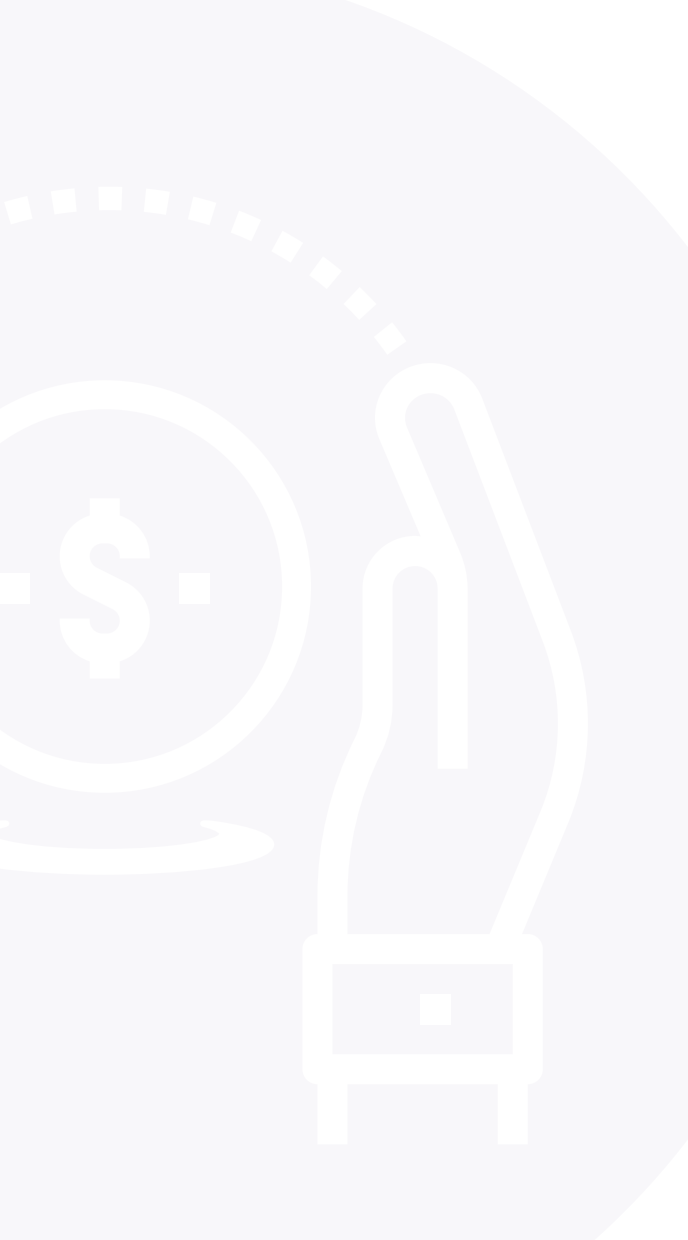

| [ | 5:21 p.m. | Fri 25 Mar |                                                     |                                      |                         |                                   |                               |               |
|---|-----------|------------|-----------------------------------------------------|--------------------------------------|-------------------------|-----------------------------------|-------------------------------|---------------|
|   |           | < >        | AA                                                  |                                      | dep                     | .knotion.co                       | m 🔒                           |               |
|   |           |            |                                                     |                                      |                         |                                   |                               |               |
|   |           | ≡          |                                                     |                                      |                         |                                   |                               |               |
|   |           |            | Asociación                                          | de Alum                              | nos                     |                                   |                               |               |
|   |           |            |                                                     | Datos<br>personales                  | Datos de<br>facturación | Jirección de<br>envío             | 4<br>Asociación de<br>alumnos | Generar page  |
| ٢ |           |            | Busca la escu<br>* Estado/Provincia<br>Michoacán de | <b>uela del alum</b><br>Ocampo       | no                      |                                   | * Municipio/Ciuda<br>Morelia  | ad/Delegación |
|   |           |            | * Nombre de la Escue<br><u>Varmond</u>              | la                                   |                         |                                   |                               |               |
|   |           |            | Selecciona un                                       | <b>na escuela d</b><br>hool A.C Camp | e la siguier            | <b>ite lista</b><br>School Tres M | arías                         |               |
|   | Ċ         |            | <ul> <li>Varmond Sc</li> </ul>                      | hool A.C Camp                        | ous Varmond S           | School Las An                     | néricas                       |               |
|   |           |            |                                                     |                                      |                         |                                   |                               |               |

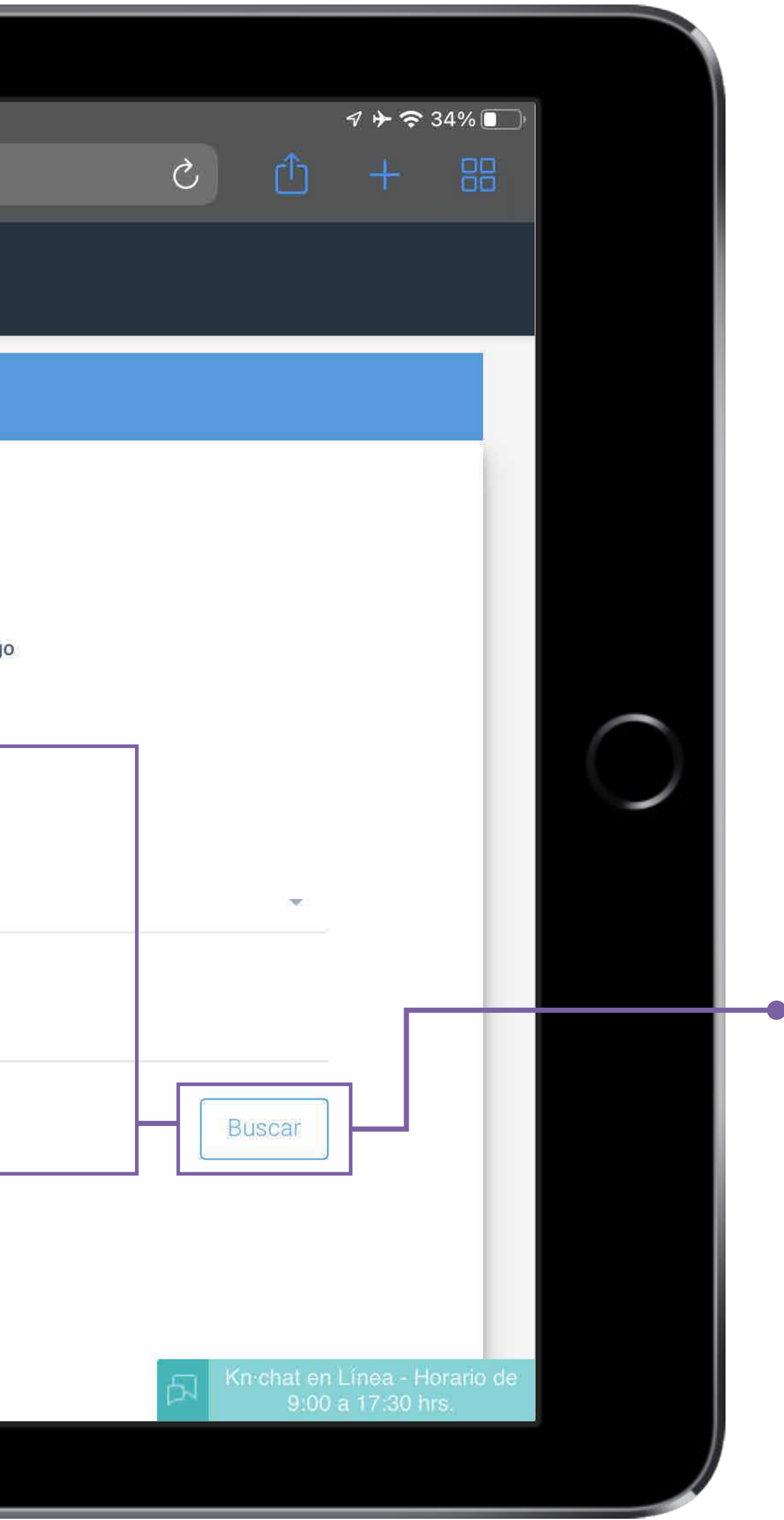

# Paso 4: Asociación de Alumnos

Dentro de este apartado será necesario ingresar los siguientes datos:

• Busca la escuela del alumno: ingresa los datos solicitados y da clic en Buscar. En caso de que aplique será necesario seleccionar también el campus.

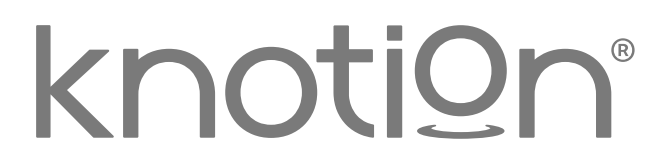

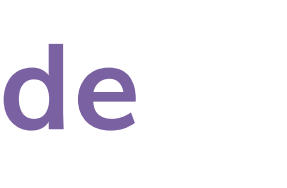

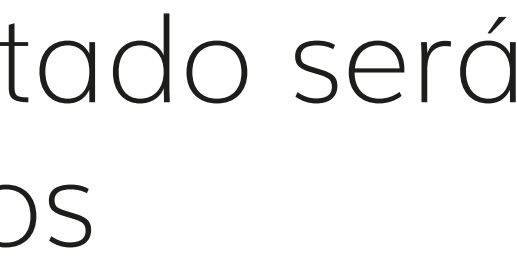

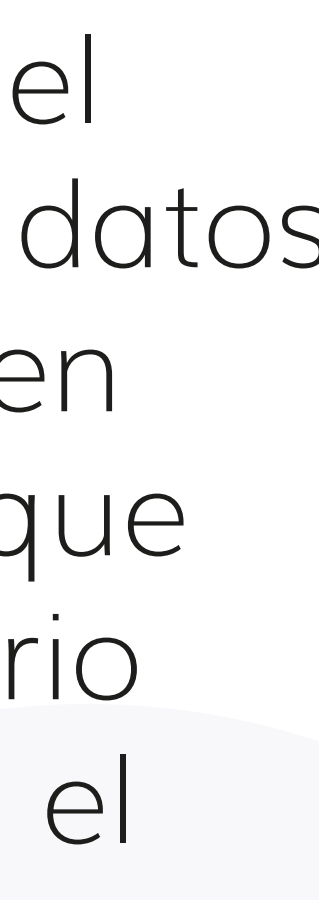

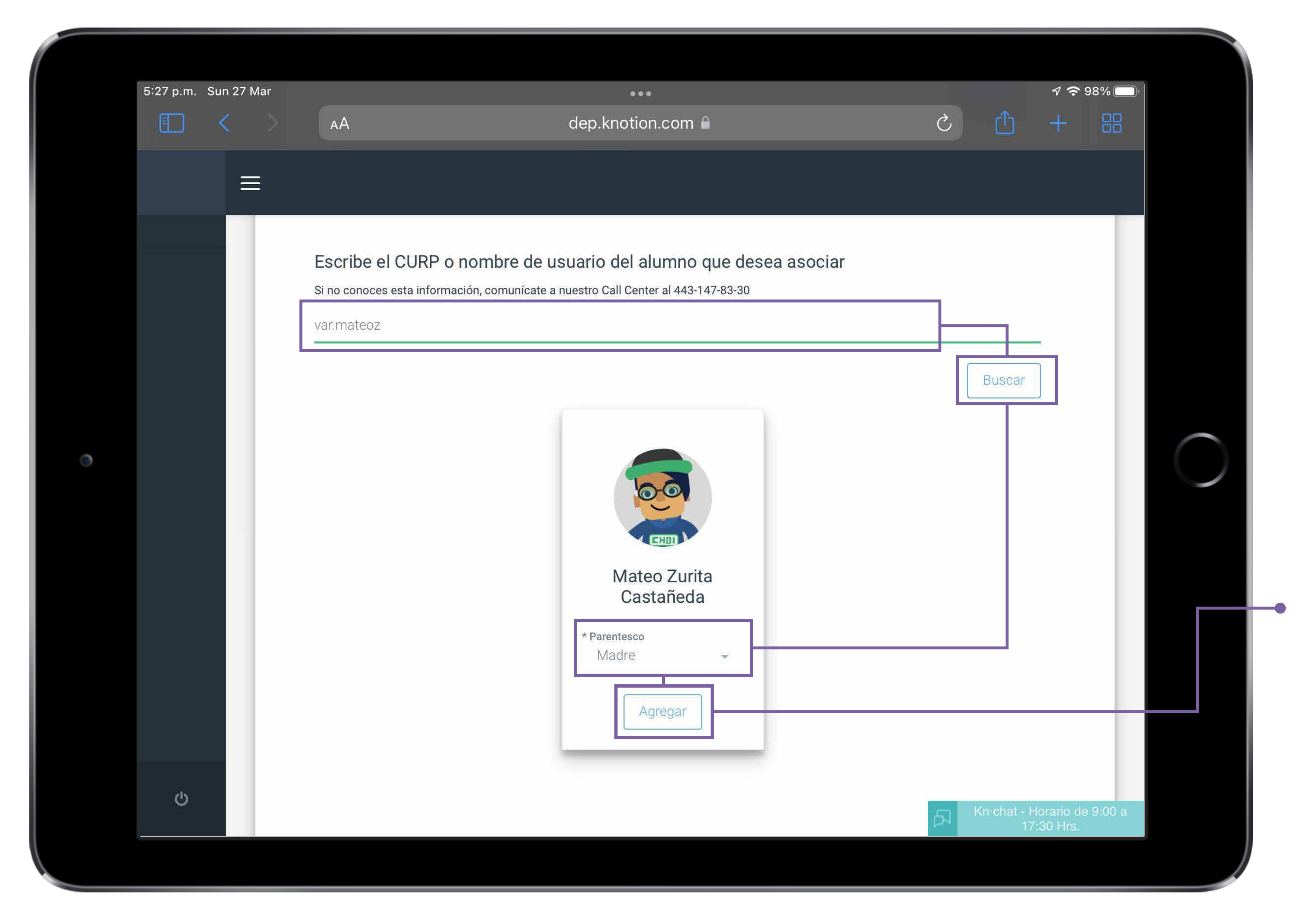

- Completa la asociación con los datos del alumno: ingresa nombre de usuario (este dato lo otorga el Colegio) y da clic en Buscar.
- Selecciona el Parentesco que tienes con el estudiante y da clic en Agregar.

Repite el proceso si deseas agregar otro alumno.

# knoti@n<sup>®</sup>

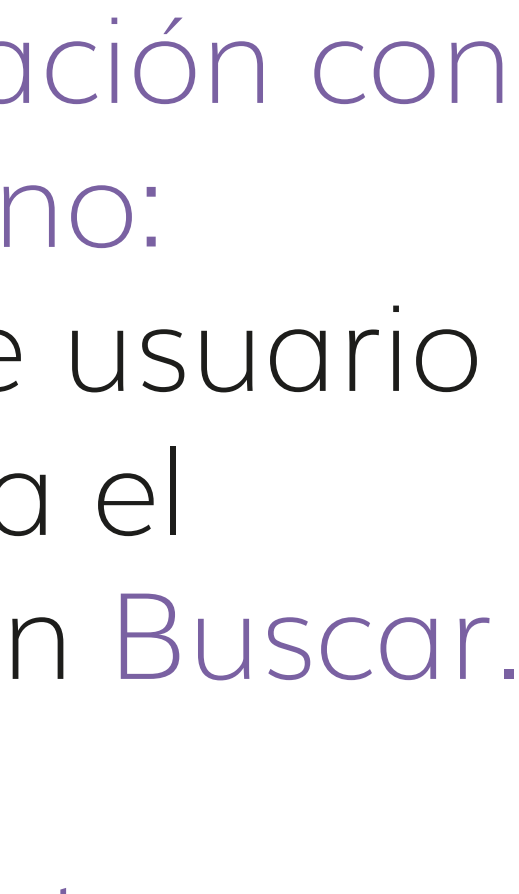

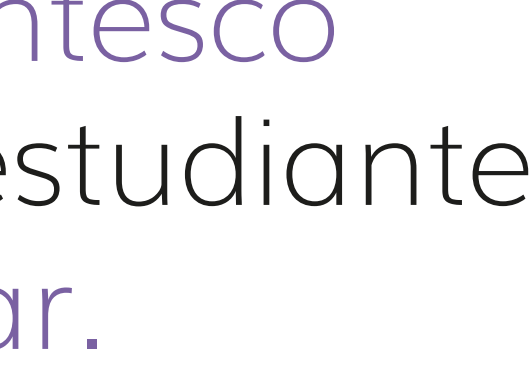

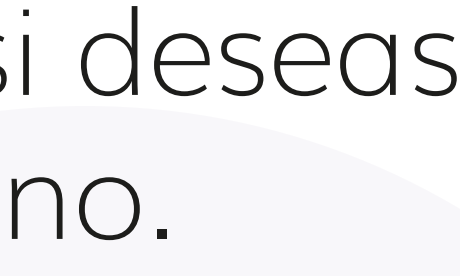

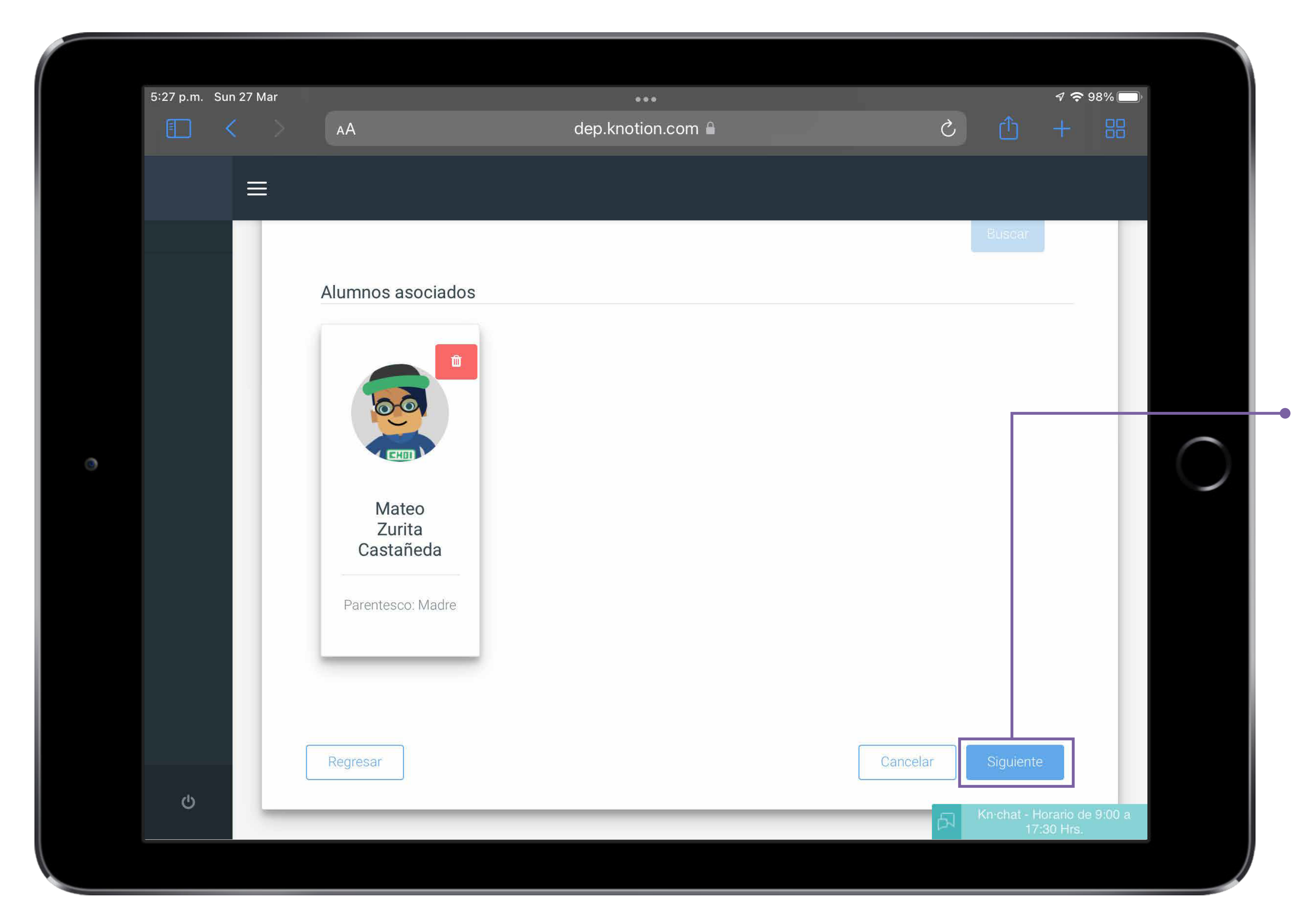

### Para avanzar da clic en - Siguiente.

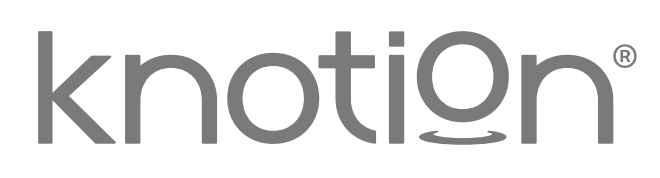

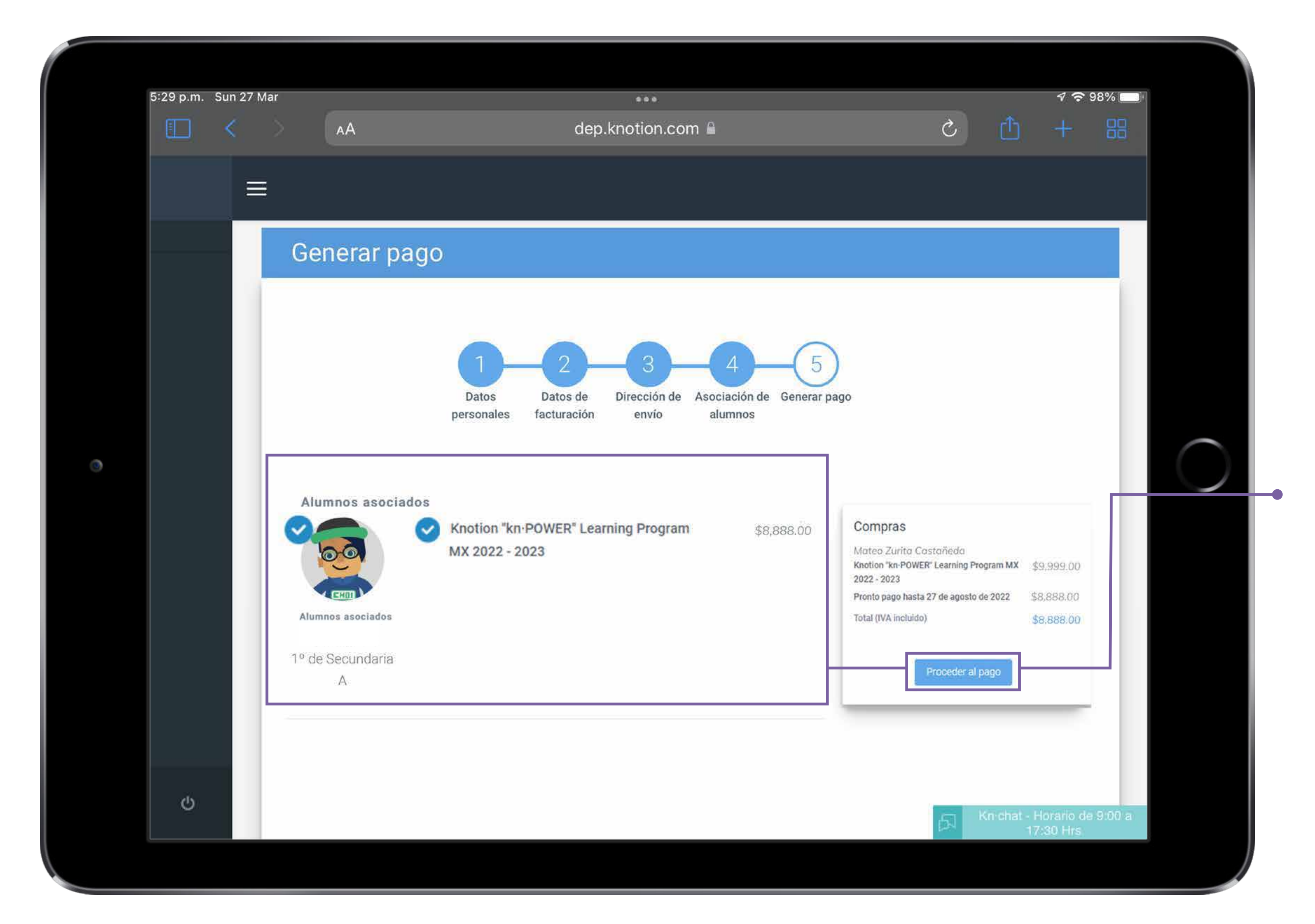

# Paso 5: Generar pago

 Selecciona los Productos que deseas pagar, da clic en Proceder al pago y selecciona la forma de pago:

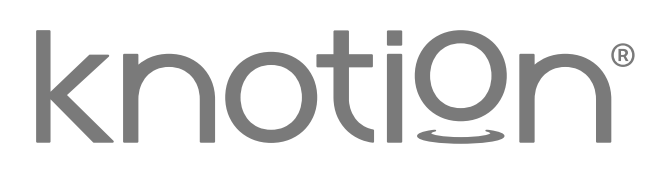

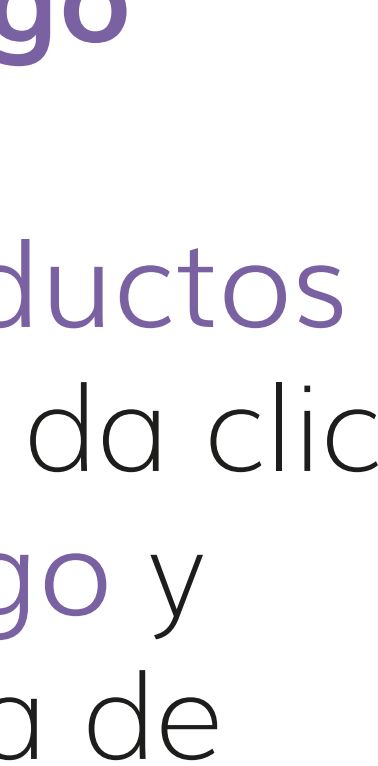

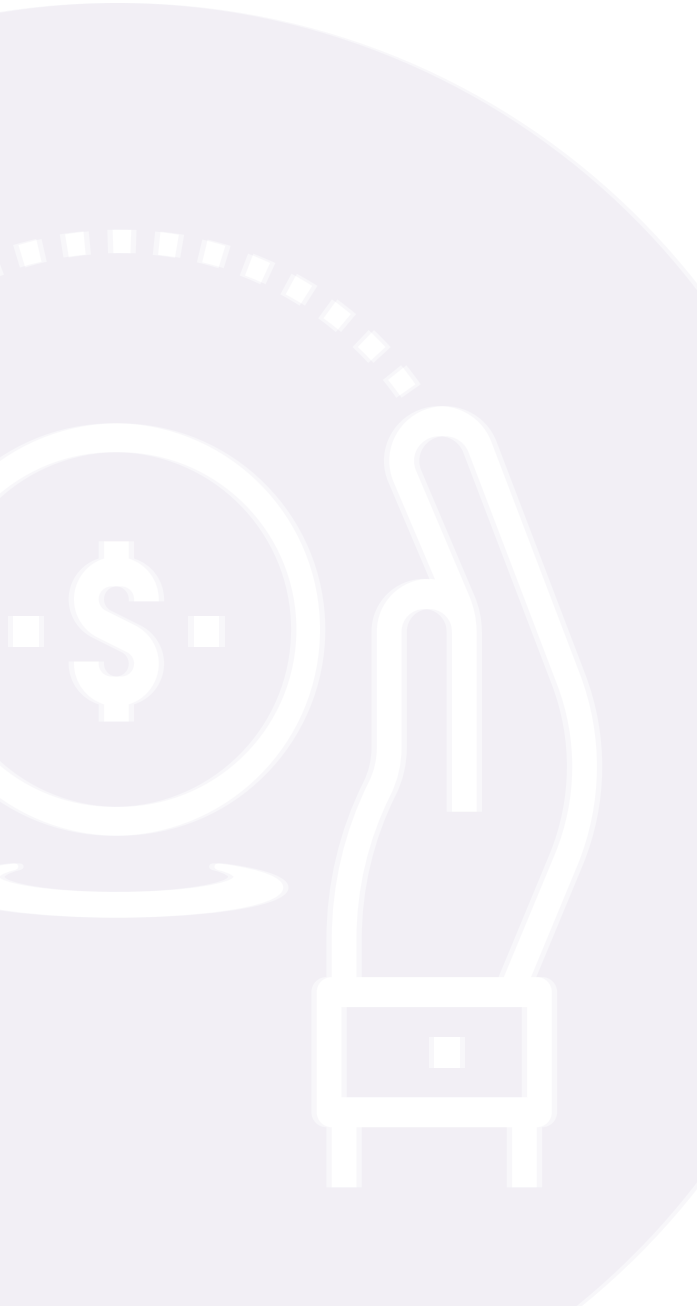

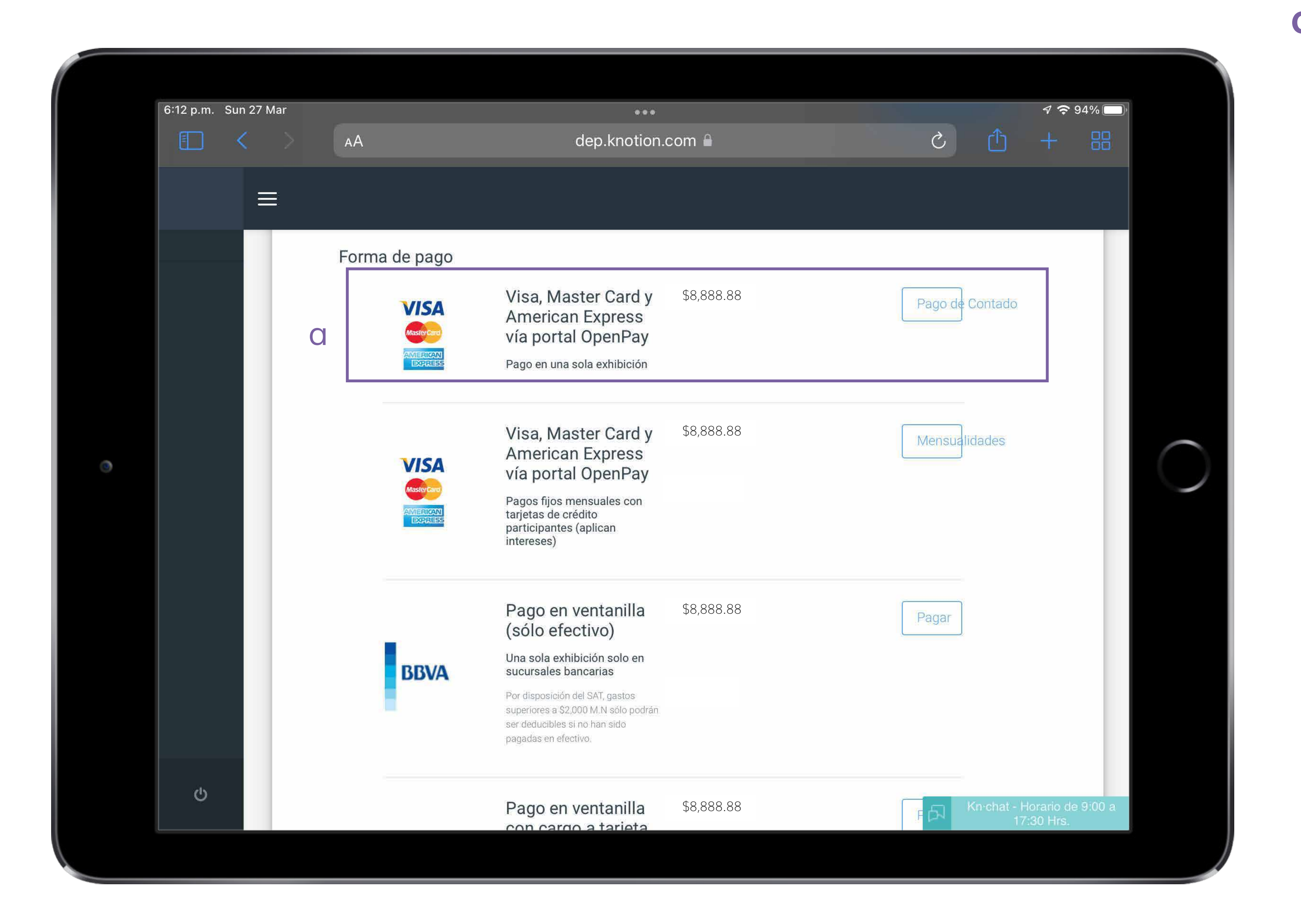

### a. Pago de contado: en una sola exhibición, participan todas las tarjetas de crédito y débito (es necesaria la disponibilidad del monto total del pago para que la transacción sea exitosa).

Desde este apartado, podrás pagar con Puntos acumulados a través de los programas de recompensas de BBVA, Scotiabank y Santander, al seleccionar "Pagar con puntos" (el valor de los puntos es determinado por la institución bancaria).

### knotion®

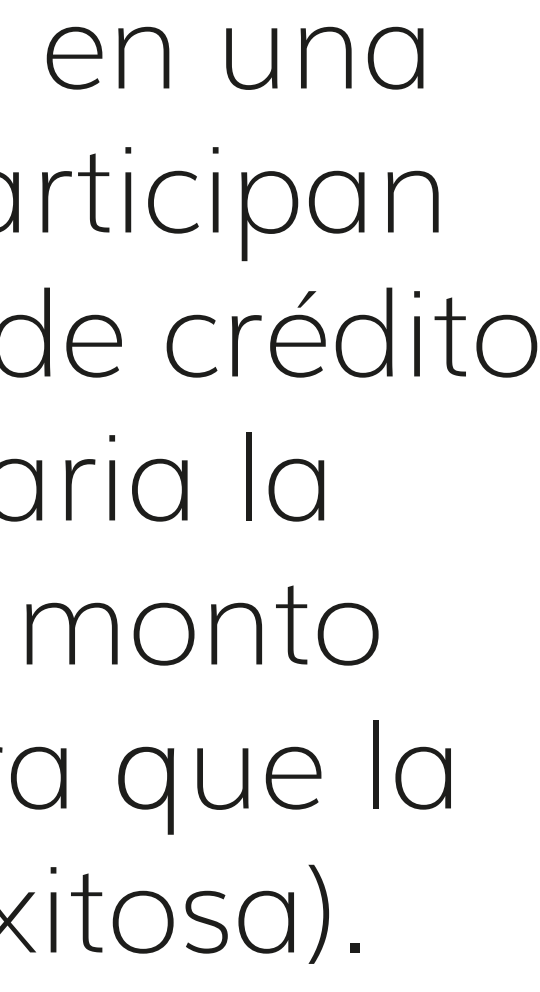

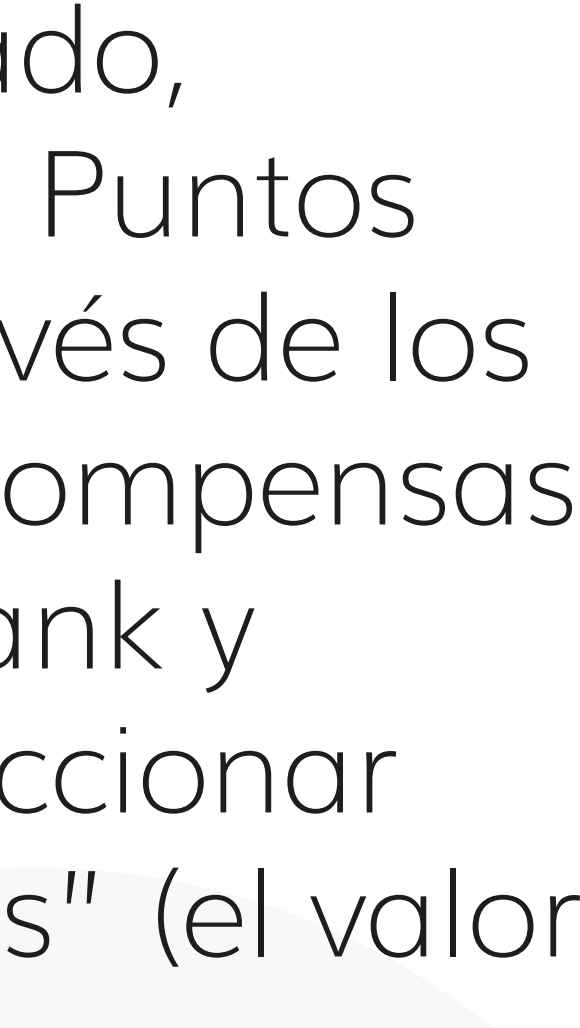

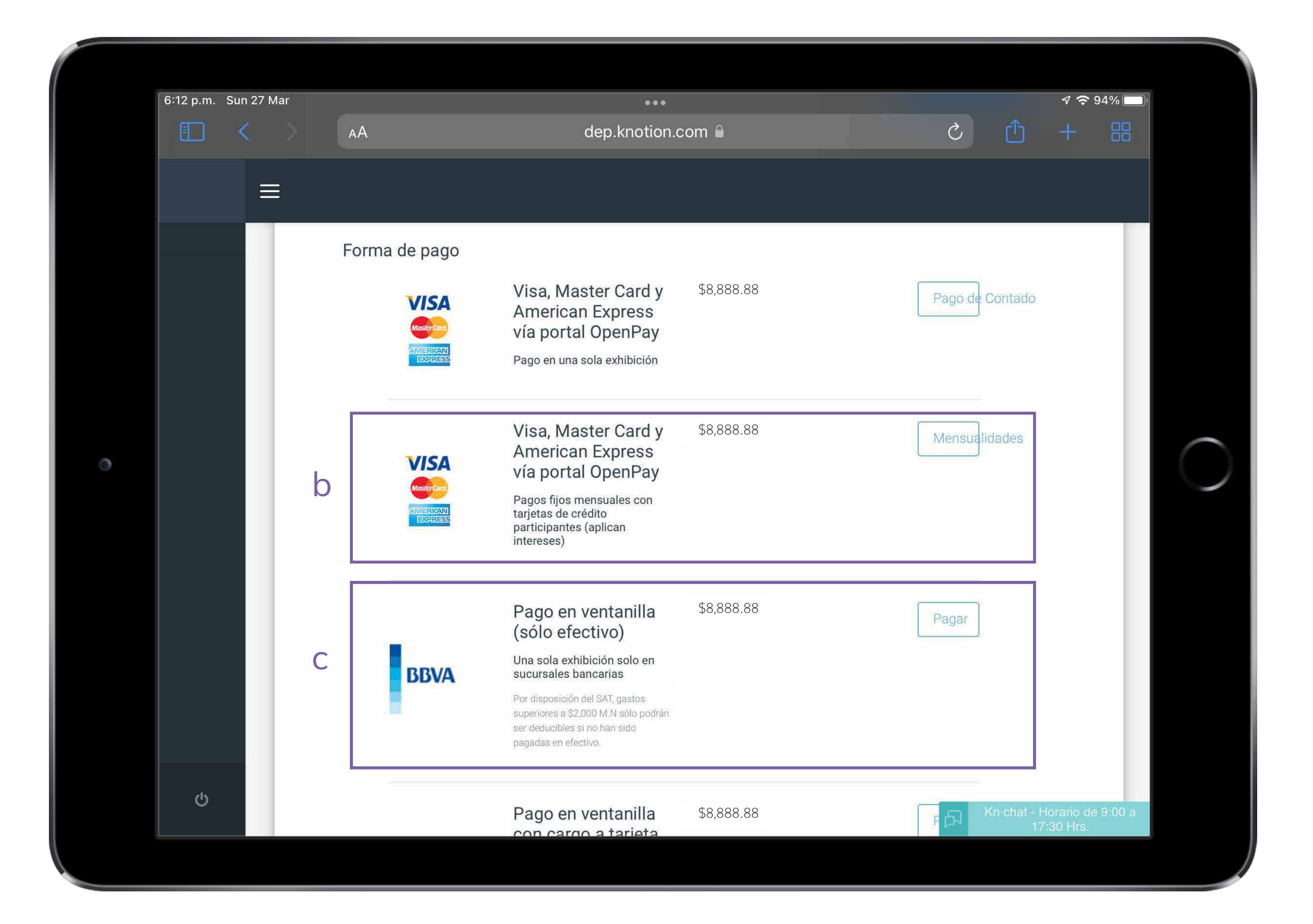

**b.** Mensualidades: pago en mensualidades fijas con una tasa preferencial exclusiva para Knotion. Paga en 3 y hasta 12 meses, con tarjetas de crédito\*

\*Excepto Banamex, Banorte y tarjetas de bancos extranjeros.

**c.** Pago en ventanilla: solo efectivo, en una sola exhibición en sucursales BBVA.

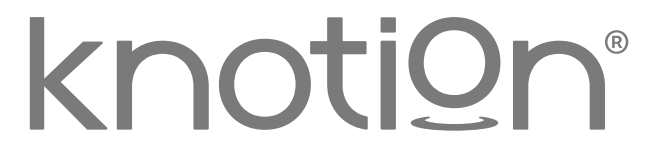

|   | 6:13 p.m. | Sun 27 Mar |            |                     |                                                                                                    |                |       |                   | 7 <b>?</b> 9            | 4%     |  |
|---|-----------|------------|------------|---------------------|----------------------------------------------------------------------------------------------------|----------------|-------|-------------------|-------------------------|--------|--|
|   |           | < >        | ΑА         |                     | dep.knotion.d                                                                                                    | com 🔒          | Ś     | ۲Ťן               | +                       |        |  |
|   |           | ≡          |            |                     |                                                                                                    |                |       |                   |                         |        |  |
| 3 |           |            | d          | BBVA                | Pago en ventanilla<br>con cargo a tarjeta<br>o cuenta BancomerUna sola exhibición por<br>transferencia bancariaPor disposición del SAT, gastos<br>superiores a \$2,000 M.N sólo podrán<br>ser deducibles si no han sido<br>pagadas en efectivo y presentan los<br>últimos 4 dígitos de la cuenta<br>debitada en la factura. | \$8,888.88     | Pagar |                   |                         |        |  |
|   |           |            | e          |                     | <b>Oxxo Pay</b><br>Pago en una sola exhibición<br>hasta \$10,000                                                                                                    | \$8,888.88     | Pagar |                   |                         |        |  |
|   | Ċ         |            |            | Regresar            |                                                                                                    | Ir a Dashboard | Salir |                   |                         |        |  |
|   |           | 2016 Kno   | otion   Te | érminos y Condicion | es                                                                                                    |                | А     | Kn·chat - I<br>17 | Horario de<br>7:30 Hrs. | 9:00 a |  |
|   |           |            |            |                     |                                                                                                    |                |       |                   |                         |        |  |

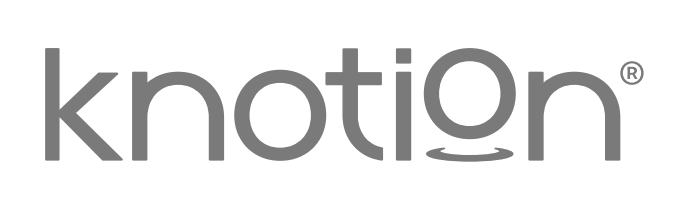

d. Pago en ventanilla con cargo a tarjeta o cuenta Bancomer: pago en una sola exhibición directo en ventanilla.

Desde esta opción también podrás pagar vía Transferencia Bancaria o Cheque (aplica solo para tarjetahabientes BBVA).

e. Oxxo Pay: pago en una sola exhibición hasta por \$10,000 M.N. (comisión de \$12 directo a pagar en caja).

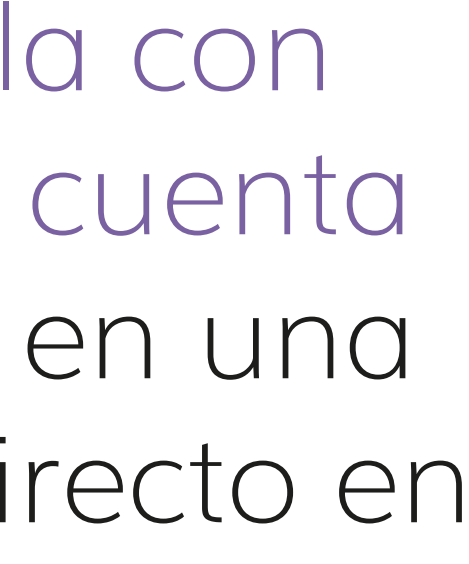

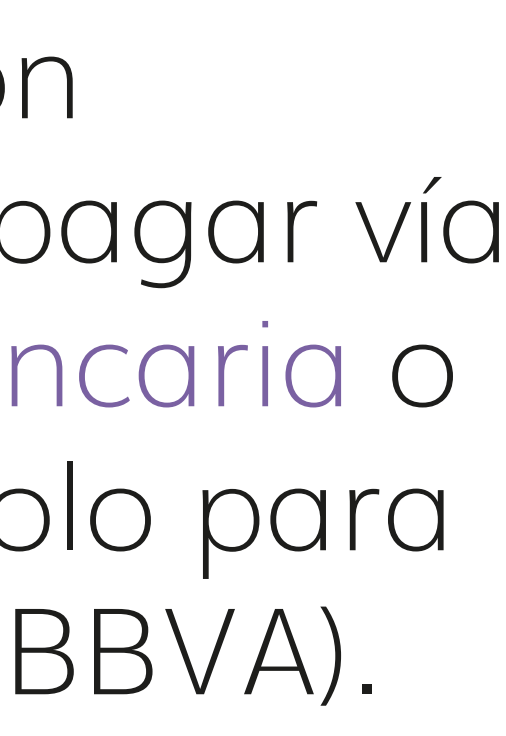

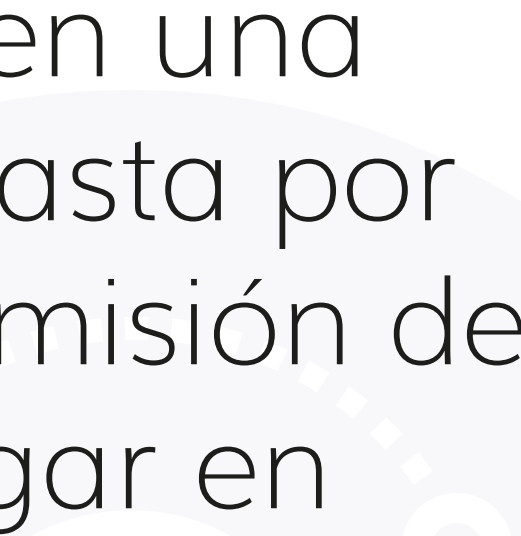

### Recomendaciones

- Candados bancarios: si deseas realizar el pago con tarjeta de crédito o débito, en una sola exhibición o mensualidades fijas: asegúrate que tu plástico no tenga candados para compras en línea a través de OpenPay y comunica a tu banco el monto que deseas pagar.
- Evita Bloqueos: no realices más de 3 intentos, de lo contrario tu plástico se bloqueará, si esto sucede por favor comunícate con tu banco.
- Facturación: desde el módulo Historial de Pagos podrás descargar y/o consultar la factura, las veces que lo necesites.
- Conciliación de pagos: los pagos con tarjetas bancarias y en tiendas OXXO se reflejan de manera inmediata.
- Promociones: si deseas realizar el pago en mensualidades fijas con tarjetas departamentales o HSBC, consulta antes los términos y condiciones con el comercio emisor.

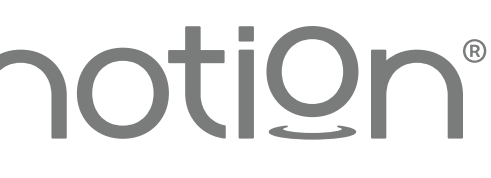

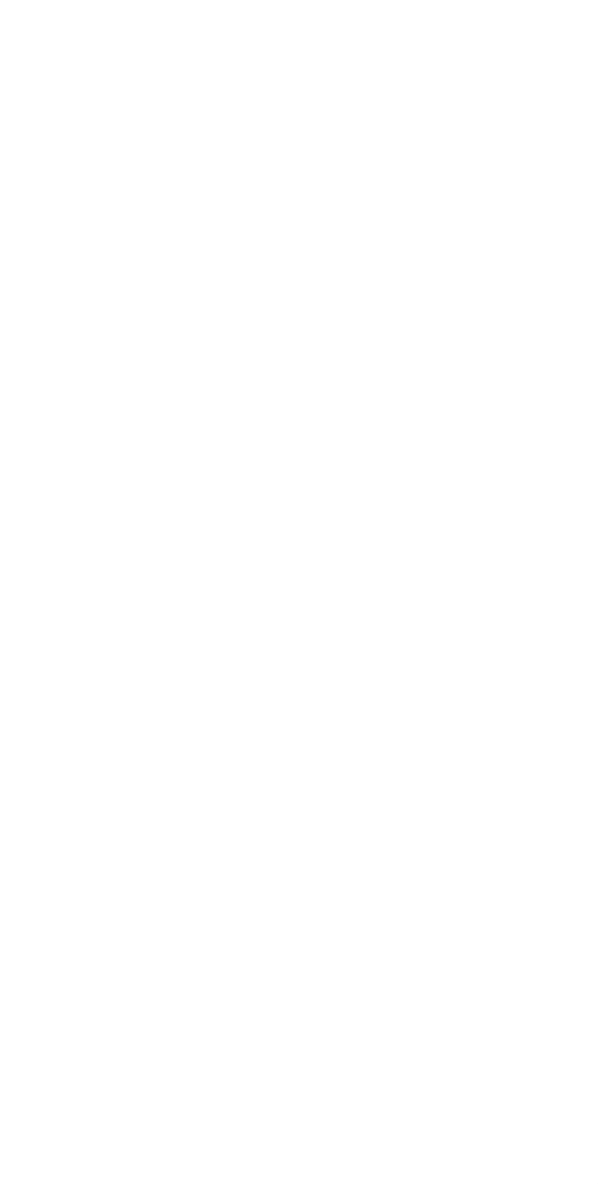

### Registro en plataforma de pagos

Publicado: 07 de junio de 2022 por Knotion Actualización: 08 de febrero de 2023 por Knotion

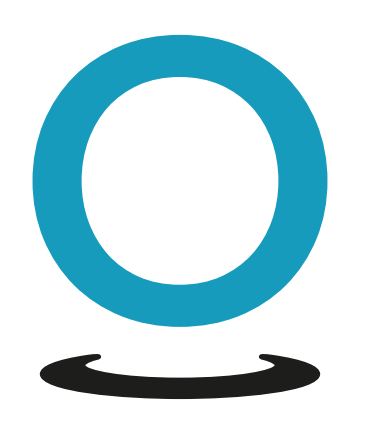

### **Knowledge in Action**

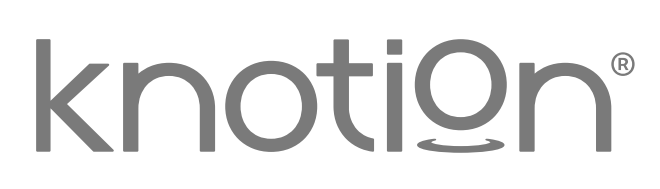

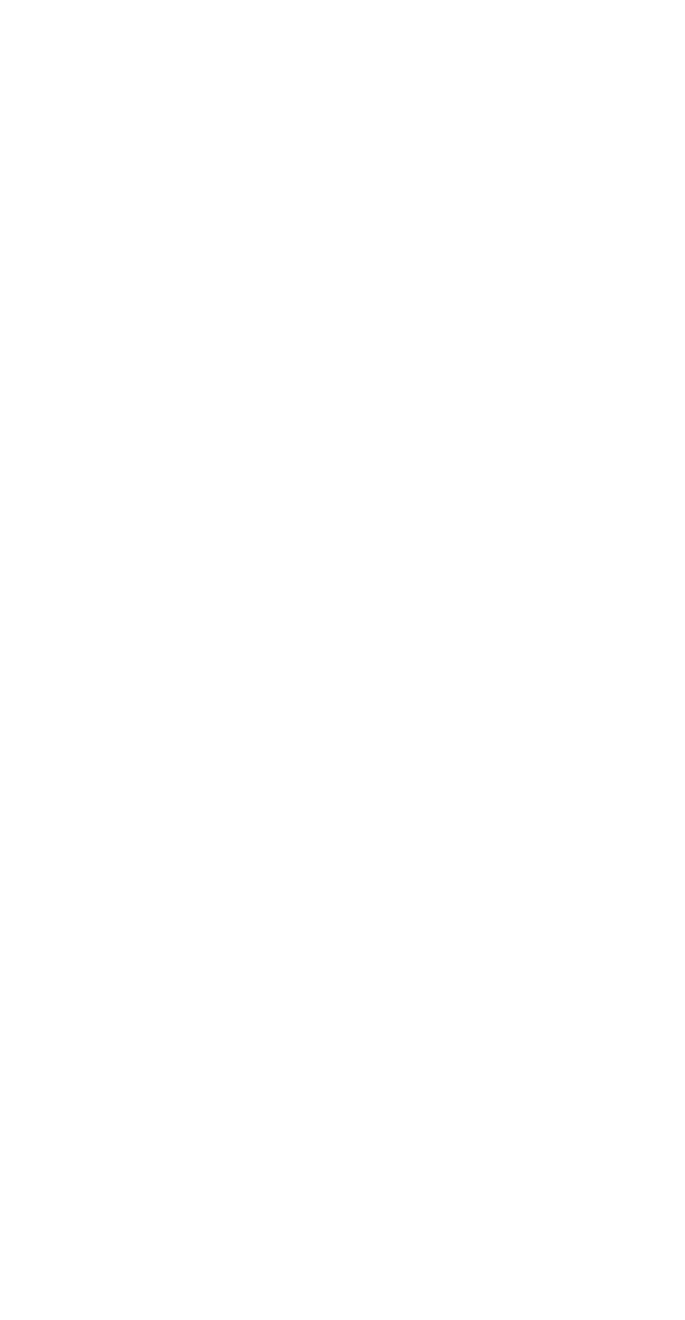